### **Central Recordkeeping Agency**

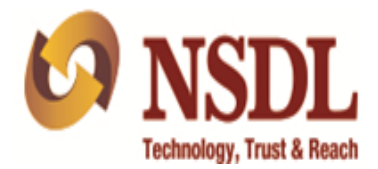

#### **User Manual**

for

**Nodal Offices** 

on

**Tier- II Operations & Voluntary Contribution processing** 

Version 1.0

#### Acronyms and Abbreviations

The following acronyms and abbreviations have been used in this document:

| ACRONYM    | DESCRIPTION                                       |
|------------|---------------------------------------------------|
| CRA        | Central Recordkeeping Agency                      |
| PFRDA      | Pension Fund Regulatory and Development Authority |
| NPS        | National Pension System                           |
| NSDL e-Gov | NSDL e-Governance Infrastructure Ltd.             |
| PRAN       | Permanent Retirement Account Number               |
| PRA        | Permanent Retirement Account                      |
| Pr.AO      | Principal Accounts Office                         |
| ΡΑΟ        | Pay & Account Office                              |
| DTA        | Directorate of Treasuries and Accounts            |
| DTO        | District Treasury Office                          |
| PFMs       | Pension Fund Mangers                              |
| PF         | Pension Fund                                      |
| NPSCAN     | NPS Contribution Accounting Network               |
| FPU        | File Preparation Utility                          |
| FVU        | File Validation Utility                           |
| UTs        | Union Territories                                 |
| POP        | Point of Presence                                 |
| POP-SP     | POP-Service Provider                              |
| CRA-FC     | CRA-Facilitation Centre                           |

#### **Table of Contents**

| Serial<br>No. | Contents                                                                     | Page<br>No. |
|---------------|------------------------------------------------------------------------------|-------------|
| 1             | Tara di arta a                                                               | 4           |
| <u> </u>      | Introduction                                                                 | 4           |
| 2             | Tier II Activation                                                           | 5           |
| 21            | Acceptance of Tier II Application                                            | 5           |
| 2.2.          | Verification of Tier II Application                                          | 5           |
| 2.3.          | Issuance of Acknowledgement to the Subscriber                                | 7           |
|               |                                                                              |             |
| 2.4.          | Online activation of Tier II account                                         | 8           |
| А.            | Capturing of Tier II activation request                                      | 8           |
| В.            | Authorisation of Tier II activation request                                  | 14          |
| С.            | Request status View for Tier II activation                                   | 18          |
| D.            | Submission of Tier II Activation Forms to CRA                                | 21          |
|               |                                                                              |             |
| 3.            | Subscriber Tier II details Modification                                      | 21          |
| A.            | Capturing of Modification request in CRA system                              | 22          |
| В.            | Authorisation of Modification request in CRA system                          | 27          |
|               |                                                                              |             |
| 4.            | Processing of Tier II contribution and Voluntary contribution (under Tier I) | 31          |
| 4.1.          | Utilities for contribution upload process                                    | 31          |
| 4.2.          | Preparation of SCF for Tier II contributions and Voluntary contributions     | 31          |
| 4.3.          | Validation and Upload of SCF in NPSCAN system                                | 32          |
|               |                                                                              |             |
| 5.            | Processing of Scheme Preference change request                               | 33          |
| 5.1.          | Submission of Scheme Preference change request                               | 33          |
| 5.2.          | Capturing Scheme Preference change request in CRA system                     | 34          |
| 5.3.          | Authorization of Scheme Preference change request in CRA system              | 39          |
|               |                                                                              |             |
| 6.            | Processing of Withdrawal request for Tier II                                 | 43          |
| 6.1.          | Withdrawal request submission                                                | 43          |
| A.            | Capturing of Tier II Withdrawal request                                      | 44          |
| B.            | Verification of Tier II Withdrawal request                                   | 50          |
| C.            | Request Status view for Tier II Withdrawal                                   | 53          |

#### 1. Introduction

The Government of India (GOI) has introduced a new Defined Contribution Pension Scheme known as the National Pension System (NPS) replacing the existing system of Defined Benefit Pension System. The National Pension Scheme came into operation with effect from 1st January 2004 and is applicable to all new employees to Central Government service, except to Armed Forces, joining Government service on or after 1st January 2004. The employees of Central Autonomous organizations, State Governments/Union Territories (UTs) and the Autonomous organizations of the respective State Government/UT are also eligible to join the NPS. The NPS has been extended to all Citizen of India from 1st May, 2009.

The GOI has established Pension Fund Regulatory and Development Authority (PFRDA) to develop and regulate the Pension Funds under the NPS. PFRDA Act was notified on September 18, 2013 and NSDL e-Gov. has been appointed as CRA for NPS. PFRDA has appointed NSDL e-Governance Infrastructure Limited as the Central Record Keeping Agency (CRA) to maintain the records of contributions and its deployment in various pension fund schemes for the employees. Under NPS, the monthly contributions of the Subscribers are accumulated in their Permanent Retirement Account (PRA) under Tier I which is a non-withdrawal account (can be withdrawn at Exit from NPS).

GOI has also rolled out Tier II investment in PRA in December, 2009 for the existing PRA holders (also to the prospective Subscribers who intended to subscribe for NPS) to undertake investments over and above the investment in normal pension account i.e. Tier I. However, opening of Tier II account for NPS Subscribers is made voluntary. The Tier-II account allowed flexibility to withdraw savings i.e. the subscribers may withdraw his savings from Tier II account as and when required. At present, POP acts as subscriber interface for activation of Tier-II accounts for all Government/non–Government employees. In addition, the Nodal Offices have now been entrusted with responsibility of activating the Tier II account for all Government employees.

Similar to Tier II contributions, the Government subscribers (mandatorily covered under NPS) can approach their associated Nodal Office for making additional investment (Voluntary Contributions) in their PRAN - Tier I account. As per the announcement made in the Union Budget for FY 2015-16, this additional investment (to an extent of Rs. 50,000/-) can be claimed for tax exemption by Subscriber under the applicable sections of the Income Tax Act, 1961.

This manual is intended for the personnel department at Nodal Offices {PAO/DTO or DTA (in Centralized mode of Operations) hereafter referred as PAO} which is responsible for accepting and processing Tier II Operations and Voluntary contributions for Tier I. Subscribers can move to their associated PAO or any POP/POP-SP for activities related to Tier II account and upload of Voluntary contribution in Tier I account.

#### 2. Tier II Activation

#### 2.1. Acceptance of Tier II Application

The existing Government Subscribers are required to submit Tier II Activation Form (Annexure –S10) to the mapped PAO for activation of Tier II account. The PAO shall accept the forms from the IRA subscribers only who at present are associated with them and have an active Tier I account under NPS. The PAO is also required to accept PAN as an additional document for the activation of Tier II account. The PAO shall accept the forms as per the guidelines issued by the concerned Ministry/Government.

#### **2.2. Verification of Tier II Application**

On receipt of the form from the Subscriber, PAO shall verify the same before initiating Tier II Activation request in the CRA system. PAO shall carry out the following checks:

- The applicant is IRA compliant subscriber.
- The PRAN mentioned in the Application Form is correct and active in the CRA system.
- The Tier I account of the Subscriber is associated with PAO.
  - In case of contribution based shifting, PAO can raise the Tier II activation request for the subscriber only after the SCF uploaded for Tier I by the target office is settled in the CRA system.
  - In case of Inter sector shifting, PAO can raise the Tier II activation request for the subscriber only after Tier I account of the subscriber is associated to the Target office.
- All the mandatory data fields are completed by the applicant.
- The application form is duly signed by the Subscriber.
- The application form is submitted along with the copy of PAN card.
- The PAO shall ensure that the subscriber has provided copy of PRAN card alongwith the application form.

#### • Bank Details:

- Bank Details are mandatory for Tier II account. In case, the subscriber had provided Bank details for Tier I, he/she has the option to specify ' same as Tier I' in the application form. PAO is required to check that the complete bank details are entered in the Application.
- A cancelled cheque is required to be submitted, the details of which (bank name and bank account number, etc.,) should match with the bank details provided for Tier II account in the Application Form.
- Nomination Details:
  - If the applicant has provided nomination details, the % distribution among nominee(s) shall be an integer number and sum total of the distribution shall be equal 100%.
  - The nominee mentioned should be different from the Subscriber. However, PFRDA has not prescribed any additional documents in support of nomination other than the details provided in the Application Form.
  - In case, nominee is minor, the subscriber is required to provide date of birth of nominee and complete details of the Guardian.
  - It is required to be checked that the nomination details for the subscriber is not repetitive.
  - The nomination details shall not be registered in case wherein the subscriber has submitted incorrect nomination details in the Application Form. As a matter of good practice, the PAO shall check that the nomination details provided by the Subscriber are correct. The PAO may verify the nomination details submitted in the form along with nomination details present in the service records of the subscriber.
  - The Subscriber may opt for same nomination for Tier II account as already registered for Tier I account. *In case, the nomination details for Tier-II are same as already provided by the subscriber for Tier I, he/she has the option to specify 'same as Tier I' in the application form.*

#### • Scheme Details:

- Selection of PFM is mandatory both in Active and Auto Choice. In case, subscriber does not indicate a choice of Pension Fund (PF), it is deemed that he/she has indicated the consent in opting for the default option for the PF as prescribed by PFRDA. Currently, SBI Pension Funds Private Limited is the default PFM.
- The subscriber can opt for one PFM only. In case, there are multiple PFMs selected by the applicant, PAO is required to reject the Application Form.
- If the subscriber has opted for 'Auto Choice' in the registration form and also indicated the asset allocation, such asset allocation shall be ignored and

investments shall be made as per Auto Choice under PFM opted by the subscriber / default PFM. PAO may not reject the application form in such cases. However, same is to be informed to the subscriber.

- If the subscriber has opted for 'Active Choice' in the registration form, then it is mandatory for the subscriber to select % allocation of his/her contribution across three asset classes (E, G and C) totaling 100%. In case the total does not equal 100%, or the asset allocation table is left blank, the PAO shall reject the Application Form.
- The PAO User shall ensure that the percentage allocation to Equity (E) in case of a subscriber opting for 'Active Choice' does not exceed 50%. If the applicant has filled a value of more than 50% in Equity (E), the application form will be rejected by the PAO.
- In case both the investment option and asset allocation fields are left blank, the application will be treated as Auto Choice and funds will be invested accordingly. The application form in such cases may not be rejected.
- Alongwith Tier II activation form, the initial contribution to be invested under Tier II is also required to be submitted to PAO. PAO has to accept the contributions from associated Subscribers only. PAO shall collect contribution amount (minimum Rs. 250 as prescribed by PFRDA) as the initial contribution from the Subscribers. PAO may collect the contribution in the form of cash/cheque/DD/deduction from salary as per the guidelines issued by the concerned Ministry/Government.
- The Application Form may be rejected in following scenarios:
  - If the PRAN of the applicant is not active in the CRA system and/or the applicant is non IRA compliant Subscriber.
  - If the Application Form is not as per the format prescribed by CRA.
  - If the Application Form is not filled with all required mandatory details complete.
  - Scheme preference details not filled as per the guidelines provided.

#### **2.3. Issuance of Acknowledgement to the Subscriber**

The Application Form received by PAO, if found correct and complete in all respects, PAO shall accept the forms. PAO shall handover the acknowledgement to the Subscriber for the receipt of the application. The PAO shall mention the receipt number, affix the seal as well as authorise the acknowledgment before providing the same to the Subscriber.

For accepted forms, PAO shall initiate the activation of Tier II account in the CRA system.

#### 2.4. Online activation of Tier II account

PAO shall enter/capture the registration data of Tier II account for the following fields. The process of activation of Tier II will be a maker-checker activity i.e. Maker will capture the request and Checker will authorize the same in CRA system.

- √ PRAN
- √ Bank Details
- $\checkmark$  Nomination Details (if provided)
- √ Scheme Details

#### A. Capturing of Tier II activation request:

- For Activation of Tier II account, the Maker is required to login to CRA system (<u>www.cra-nsdl.com</u>) using Login ID and password.
- On the home page, Maker is required to select the sub-menu 'Tier-2 Activation' under the main menu 'Transaction' as shown in Figure 1 below:

| 6 NSDL                                                                                                    | Central                  | Recordkee       | eping Ag  | gency       |
|----------------------------------------------------------------------------------------------------|--------------------------|-----------------|-----------|-------------|
| Welcome Pay and Accounts Office-1001630100                                                                               | 24-Sep-2                 | 015             | Hom       | ne   Logout |
| Transaction Subscriber Registration Views Grievance Exit Withdrawal Request Reports User Maintenance Document Management | Additional Reports (New) | Master Download | Dashboard | CGMS        |
| Scheme Preference                                                                                                    |                          |                 |           | BackOffice  |
| Change e S1 Submission Details Recruitment Monitoring Authorize Request Knowledge Centre                                 |                          |                 |           |             |
| Authorize Transaction                                                                                                    |                          |                 |           |             |
| Cier-2 Activation                                                                                                    |                          |                 |           |             |
| Update Subscriber Tier-2<br>Details                                                                                      |                          |                 |           |             |
| Subscriber Shifting Welcome to Central Recordkeeping Agency                                                              |                          |                 |           |             |
| Authorize Subscriber<br>Shifting                                                                                         |                          |                 |           |             |
| Capture DDO Shift<br>Request                                                                                             |                          |                 |           |             |
| Verify DDO Shift Request                                                                                                 |                          |                 |           |             |
| DDO Shifting Request<br>Status View                                                                                      |                          |                 |           |             |
|                                                                                                    |                          |                 |           |             |
|                                                                                                    |                          |                 |           |             |
|                                                                                                    |                          |                 |           |             |
|                                                                                                    |                          |                 |           |             |
|                                                                                                    |                          |                 |           |             |
|                                                                                                    |                          |                 |           |             |
|                                                                                                    |                          |                 |           |             |
|                                                                                                    |                          |                 |           |             |
|                                                                                                    |                          |                 |           |             |
|                                                                                                    |                          |                 |           |             |
| Home   Contact Us   System Configuration   Entrust Secured                                                               |                          |                 |           |             |

#### Figure 1

• On selection of 'Tier-2 Activation', Maker is required to enter PRAN of the subscriber and select 'Scheme Preference Type' from the drop-down menu and

'Submit' as shown in **Figure 2** below.

| 🧔 NSDL                                                              |                                                               |                          |                      |                                      |                      | Central 1                | Recordkee       | ping A    | gency              |
|---------------------------------------------------------------------|---------------------------------------------------------------|--------------------------|----------------------|--------------------------------------|----------------------|--------------------------|-----------------|-----------|--------------------|
| Welcome Pay and Accounts Office-                                    | Welcome Pay and Accounts Office-1001630100 24-Sep-2015        |                          |                      |                                      |                      |                          |                 |           |                    |
| Transaction Subscriber Registre<br>Error Rectification Module S1 Su | ation Views Grievance<br>ubmission Details Recruitm           | Exit Withdrawal Request  | Reports<br>Request K | User Maintenance<br>Gnowledge Centre | Document Management  | Additional Reports (New) | Master Download | Dashboard | CGMS<br>BackOffice |
| ⊗ Tier-2 R                                                          | egistration<br>PRAN * 11000000079<br>Scheme-Preference Type * | Submit Reset             |                      |                                      |                      |                          |                 |           |                    |
|                                                                     |                                                               | Select<br>Auto<br>Active |                      |                                      |                      |                          |                 |           |                    |
|                                                                     |                                                               | Home                     | Contact Us           | System Configurati                   | on   Entrust Secured | 24.4 350                 |                 |           |                    |

Figure 2

| 🙆 NSDL                                                   |                             |                        |                           |                                 | Central                  | Recordkee       | ping Agen      | су     |
|----------------------------------------------------------|-----------------------------|------------------------|---------------------------|---------------------------------|--------------------------|-----------------|----------------|--------|
| Welcome Pay and Accounts Office-1001630100               |                             |                        |                           |                                 | 24-Sep-2                 | 015             | Home   Logo    | but    |
| Transaction Subscriber Registration Views Grievance      | e Exit Withdrawal Request   | Reports Use            | er Maintenance D          | ocument Management              | Additional Reports (New) | Master Download | Dashboard CGMS |        |
|                                                          |                             |                        |                           |                                 |                          |                 | BackO          | Office |
| Error Rectification Module S1 Submission Details Recruit | tment Monitoring Authorize  | Request Know           | ledge Centre              |                                 |                          |                 |                |        |
|                                                          |                             |                        |                           |                                 |                          |                 |                |        |
|                                                          |                             |                        |                           |                                 |                          |                 |                |        |
|                                                          |                             |                        |                           |                                 |                          |                 |                |        |
| Tier-2 Registration                                      |                             |                        |                           |                                 |                          |                 |                |        |
| o ner-r registration                                     |                             |                        |                           |                                 |                          |                 |                |        |
|                                                          |                             |                        |                           |                                 |                          |                 |                |        |
| PRAN * 11000000079                                       | Submit Reset                |                        |                           |                                 | V                        | iew Signature   |                |        |
| Seheme Breference Time #                                 | Auto                        |                        |                           |                                 | -                        |                 |                |        |
| Scheme-Preference Type                                   | - Addo                      |                        |                           |                                 |                          |                 |                |        |
|                                                          |                             |                        |                           |                                 |                          |                 |                |        |
| Name NAVEEN CEPHAS BHAND                                 | ARI                         |                        |                           |                                 |                          |                 |                |        |
| Status Active Tier-1 PAO                                 | Reg. No.                    |                        |                           | 2006045                         | IRA Compliant            |                 | Yes            |        |
| L                                                        |                             |                        |                           |                                 |                          |                 |                |        |
|                                                          |                             |                        |                           |                                 |                          |                 |                |        |
| Bank Details * Bank D                                    | etails same as Tier-1       |                        |                           |                                 |                          |                 |                |        |
|                                                          |                             |                        |                           |                                 |                          |                 |                |        |
| Account No. *                                            | Bank Name *                 |                        |                           | Bank Branch *                   |                          |                 |                |        |
| Bank Address *                                           | State                       | Select                 | •                         | Country                         | Select                   | •               |                |        |
| MICR Code *                                              | Pin Code *                  |                        |                           | Bank Account Type               | * SELECT -               |                 |                |        |
| IFS Code                                                 | PAN *                       | AOQPB7937P             |                           | PAN Verification FI             | ag NO -                  |                 |                |        |
| Cancelled Cheque                                         | Existing Customer           | SELECT -               |                           | Aadhar Linked                   | SELECT .                 |                 |                |        |
|                                                          | Existing outlotter          | OLLEOT .               |                           | Additor Entited                 | OLLEOT .                 |                 |                |        |
| Nominae Datails Add Nomina                               | tion Dotails same as Tior 1 |                        |                           |                                 |                          |                 |                |        |
| Noninee Details                                          | uon Details same as mer-r   |                        |                           |                                 |                          |                 |                |        |
|                                                          |                             |                        |                           |                                 |                          |                 |                |        |
| Scheme Details *                                         |                             |                        |                           |                                 |                          |                 |                |        |
|                                                          |                             |                        |                           |                                 |                          |                 |                |        |
| Add Remove                                               |                             |                        |                           |                                 |                          |                 |                |        |
| Sr. No                                                   |                             |                        |                           | PFM Name                        |                          |                 |                |        |
|                                                          |                             | _                      |                           |                                 |                          |                 |                |        |
|                                                          |                             | S                      | ubmit Reset               |                                 |                          |                 |                |        |
|                                                          |                             |                        |                           |                                 |                          |                 |                |        |
|                                                          | Home                        | Contact Us             | System Configuration      | Entrust Secured                 |                          |                 |                |        |
|                                                          | Best viewed in Internet Exp | lorer 7.0 & above or I | Mozilla Firefox Ver 3 & a | above with a resolution of 1024 | X 768.                   |                 |                |        |

Figure 3

• On submission, name of the subscriber, PAO Registration Number, status of the Subscriber i.e. IRA complied (Yes/No) is displayed as shown in **Figure 3** above. The Maker is required to capture details related to activation of Tier II account.

#### **Bank Details:**

| Bank Details *   | Bank Deta        | ils same as Tier-1 |                     |   |                       |                  |
|------------------|------------------|--------------------|---------------------|---|-----------------------|------------------|
| Account No. *    | 366402010010974  | Bank Name *        | UNION BANK OF INDIA |   | Bank Branch *         | NARODA AHMEDABAD |
| Bank Address *   | NARODA AHMEDABAD | State              | Select              | • | Country               | Select -         |
| MICR Code *      | 380026019        | Pin Code *         | 382330              |   | Bank Account Type *   | SAVINGS -        |
| FS Code          |                  | PAN *              | AOQPB7937P          |   | PAN Verification Flag | NO 👻             |
| Cancelled Cheque | YES -            | Existing Customer  | YES -               |   | Aadhar Linked         | NO 🗸             |

Figure 4

#### **Nomination Details:**

| iominee 1                |         |              |                           |     |                     |          |   |   |
|--------------------------|---------|--------------|---------------------------|-----|---------------------|----------|---|---|
| First Name *             | SHARAD  |              | Middle Name               |     | Last Name           | BHANDARI |   |   |
| Date of Birth            |         | (dd/mm/yyyy) | Relationship *            | SON | Percentage Share *  | 50       | % |   |
| Major/Minor *            | MAJOR - |              |                           |     |                     |          |   |   |
| Guardian First Name *    |         |              | Guardian Middle Name      |     | Guardian Last Name  |          |   |   |
| Flat/Room/Door/Block no. |         |              | Premises/Building/Village |     | Area/Locality/Taluk |          |   |   |
| City                     |         |              | Pin Code                  |     | State               | Select   |   | - |
| Country                  | Select  | -            | Nominee Invalid Condition |     |                     |          |   |   |
| Remove                   |         |              |                           |     |                     |          |   |   |
| lominee 2                |         |              |                           |     |                     |          |   |   |
| First Name *             | YALA    |              | Middle Name               |     | Last Name           | BHANDARI |   |   |
| Date of Birth            |         | (dd/mm/yyyy) | Relationship *            | SON | Percentage Share *  | 50       | % |   |
| Major/Minor *            | MAJOR - |              |                           |     |                     |          |   |   |
| Guardian First Name *    |         |              | Guardian Middle Name      |     | Guardian Last Name  |          |   |   |
| Flat/Room/Door/Block no. |         |              | Premises/Building/Village |     | Area/Locality/Taluk |          |   |   |
| City                     |         |              | Pin Code                  |     | State               | Select   |   | • |
|                          |         |              |                           |     |                     |          |   |   |

Figure 5

#### Scheme details (In case of Auto Choice):

| Scheme Details * |                                                           |   |
|------------------|-----------------------------------------------------------|---|
| Add Remove       |                                                           |   |
| Sr. No           | PFM Name                                                  |   |
| 1                | UTI RETIREMENT SOLUTIONS LIMITED                          | - |
|                  | select-                                                   |   |
|                  | SBI PENSION FUNDS PRIVATE LIMITED                         |   |
|                  | UTI RETIREMENT SOLUTIONS LIMITED                          |   |
|                  | LIC PENSION FUND LIMITED                                  |   |
|                  | KOTAK MAHINDRA PENSION FUND LIMITED                       |   |
|                  | RELIANCE CAPITAL PENSION FUND LIMITED                     |   |
|                  | ICICI PRUDENTIAL PENSION FUNDS MANAGEMENT COMPANY LIMITED |   |
|                  | HDEC PENSION MANAGEMENT COMPANY LIMITED                   |   |

Figure 6

- The Maker is required to capture bank details, nomination details and scheme details of the Subscriber as shown in **Figure 4**, **5 & 6** above.
- In case, if a Subscriber has opted for Auto choice / default PFM, the Maker is required to select the name of the PFM as shown in **Figure 6** above.
- In case, if a Subscriber has opted for Active Choice, the Maker is required to select the PFM and capture scheme percentage allotted by the subscriber in 'E', 'C' & 'G'. (However percentage in scheme 'E' should not exceed 50% maximum limit and the sum of the percentage of all three schemes should be equal to 100%) as shown in Figure 7 below.

#### Scheme details (In case of Active Choice):

| Add Remove |                                          |                                                          |                         |
|------------|------------------------------------------|----------------------------------------------------------|-------------------------|
| Sr. No     | PFM Name                                 | Scheme Name                                              | Percentage Contribution |
|            | HDFC PENSION MANAGEMENT COMPANY LIMITE - | HDFC PENSION MANAGEMENT COMPANY LIMITED SCHEME E - TIE 👻 | 50                      |
| :          | HDFC PENSION MANAGEMENT COMPANY LIMITE - | HDFC PENSION MANAGEMENT COMPANY LIMITED SCHEME C - TIE 👻 | 20                      |
| 1          | HDFC PENSION MANAGEMENT COMPANY LIMITE - | HDFC PENSION MANAGEMENT COMPANY LIMITED SCHEME G - TIE 👻 | 30                      |

Figure 7

• On Submission, the following screen will appear. Please refer **Figure 8** below.

| Auto 1 Auto 1 Au                                                                                                    | NSDL                                         |                                 |                                                                                                    | \$                      |                      | /                   | Central 1                | Recordkee       | ping A    | genc         |
|----------------------------------------------------------------------------------------------------|----------------------------------------------|---------------------------------|----------------------------------------------------------------------------------------------------|-------------------------|----------------------|---------------------|--------------------------|-----------------|-----------|--------------|
| <form>  Note 1000000000000000000000000000000000000</form>                                                                                                    | Alcome Pay and Accounts Office               | 1001630100                      |                                                                                                    |                         |                      |                     | 24 San 20                | 15              | H         | ome I Logout |
| <section-header>name in the first and the first land in the first in the first in the</section-header> | action Subscriber Registr                    | ation Views Gri                 | evance Exit Withdrawal Regu                                                                                     | est Reports II          | Isor Maintonanco     | Document Management | Additional Reports (New) | Master Download | Dashboard | CGMS         |
| <page-header>  vertice de la decisión de la decisión decisión de la decisión de la decisión de la decisión de la decisión decisión decisión de la decisión de la decisión de la decisión de la decisión de la decisión de la decisión de la decisión decisión deci</page-header>                | action Subscriber Registre                   | adon views on                   | evance Exit vitilarawai nequ                                                                                    | est Reports o           | user maintenance     | Document management | Additional Reports (New) | master bowinoad | Dashboaru | BackOf       |
| <section-header><section-header><section-header><section-header><section-header></section-header></section-header></section-header></section-header></section-header>                                                                                                    | Rectification Module S1 St                   | ubmission Details               | Recruitment Monitoring Autho                                                                                    | vrize Request Kno       | owledge Centre       |                     |                          |                 |           |              |
| <section-header><section-header><section-header><section-header><section-header><section-header></section-header></section-header></section-header></section-header></section-header></section-header>                                                                                                    |                                              |                                 | Autor and a second second second second second second second second second second second second second second s | nizo noquest - nin      | omouge contro        |                     |                          |                 |           |              |
| Account N Account N   Account N Ber Mannet   And Y Ber Mannet   Account N Ber Machter N   Ber Kannet Ber Kannet   Account N Ber Machter N   Ber Kannet Ber Kannet   Account N Ber Kannet   Ber Kannet Ber Kannet   Ber Kannet Ber Kannet                                                                                                    | D Tier-2 Rel Bank Details                    | PRAN<br>Name<br>POP-SP Reg. No. | 1100000<br>NAVEEN<br>6396950                                                                                    | 00079<br>CEPHAS BHANDAI | RI                   |                     |                          |                 |           |              |
| <form>  mark windows   mark windows   mark windows   mark mark   windows windows   windows windows</form>                                                                                                    | Account No. *                                |                                 | 366402010010974                                                                                                 |                         | Bank Name            |                     | LINION BANK OF IND       | ۱۵              |           |              |
| Bar State Bar County Bar County   Bar State Bar County Bar County   Bar State Bar County Bar County   Bar State Bar State Bar County   Bar State Accord Type * Bar Monty   Bar State Accord Type * Bar Monty   Bar State Accord Type * Bar Monty   Bar State Accord Type * Bar Monty   Bar State Bar Monty Bar Monty   Bar State Bar Monty Bar Monty   Bar Man Martine Bar Bar Monty Bar Monty   Bar Man Martine Bar Bar Monty Bar Monty   Bar Man Martine Bar Bar Monty Bar Monty   Bar Man Ma                                                                                                    | Bank Branch *                                |                                 |                                                                                                    |                         | Bank Addres          | e *                 |                          | D               |           |              |
| MCR Coxe <sup>+</sup> 980/2013 Pro Cox <sup>+</sup> 92/2014   Max <sup>+</sup> AOUPG7337P Pro Cox <sup>+</sup> 92/2014   Anonesie Chaque Y Eisang Customer Y   Anneesie Y Eisang Customer Y                                                                                                    | Bank State                                   |                                 | NARODA ALIMEDADAD                                                                                               |                         | Bank Countr          | s<br>v              |                          | 0               |           |              |
| Bark Account Type * SVAINESS YS Code   Market Strainer ACOPORTSTPP PM Vietnication Flag   Athar Linked N   Membersbark   Market Linked N   Membersbark   Market Linked N   Membersbark Membersbark Membersbark Membersbark Membersbark Membersbark Membersbark Membersbark Membersbark Membersbark Membersbark Membersbark Membersbark Membersbark Membersbark Membersbark Membersbark Membersbark Membersbark Membersbark Membersbark Me                                                                                                    | MICR Code *                                  |                                 | 380026019                                                                                                    |                         | Pin Code *           | ,                   | 382330                   |                 |           |              |
| PM*     OOPB7937P     PM.Verification Flag     Y       Schedelik Gibeque     Y     Existing Oustomer     Y       Annie Linked     N     Schedelik Gibeque     Y       Jonne Details     March     Bisting Oustomer     Y       Maine 1     Bisting Oustomer     Y     Schedelik Gibeque       Maine 1     Bisting Oustomer     Y     Schedelik Gibeque       March 2     Bisting Oustomer     Y     Schedelik Gibeque       March 2     Bisting Oustomer     Y     Schedelik Gibeque       March 2     Bisting Oustomer     Schedelik Gibeque     Schedelik Gibeque       March 2     Guardian First Name 1     Guardian Middle Name     March 2       Constrains Name 1     Ann     Model Name     March 2       Primise-Biblioling/Wilage     Ann     Modele Name     Modele Name       Date of Bith     Ann     Modele Name     Modele Name       Primise-Biblioling/Wilage     Ann     Modele Name     Modele Name       Date of Bith     Bisting Oustomer 2     Schedelik Rame     Schedelik Rame       Guardian First Name 1     Bisting Oustomer 2     Schedelik Rame     Schedelik Rame       Date of Bith     Bisting Oustomer 2     Schedelik Rame     Schedelik Rame       Date of Bith     Bisting Oustomer 2                                                                                                    | Bank Account Type                            | -                               | SAVINGS                                                                                                    |                         | IFS Code             |                     |                          |                 |           |              |
| Cancelied Cheage Y Eisting Customer Y   Abar Linked N      Cancelied Cheage Y   Bines Delation Bines Customer   Trist Name * Bines Customer SON   Martine * Bines Customer Model Name   Date d Bin Bines Customer * SON   Audratine * Bines Customer * SON   Audratine * Bines Customer * SON   Audratine * Bines Customer * Model Name   Date d Bin Bines Customer * Model Name   Audratin Fist Name * Bines Customer * Model Name   PremesesBuilding/Nilage Aread CastlyTaluk Model Name   PremesesBuilding/Nilage Aread CastlyTaluk Model Name   Bines Instance Bines Customer * Son   PremesesBuilding/Nilage Aread CastlyTaluk Model Name   Bines Instance Bines Customer * Son   PremesesBuilding/Nilage Aread CastlyTaluk Model Name   Bines Instance Bines Customer * Son   Castlan Ind Condition Bines Customer * Son   Castlan Instance Bines Customer * Bines Customer *   Date Instance Bines Customer * Bines Customer *   Castlan Ind Condition Bines Customer * Bines Customer *   Determine The Mame * Bines Customer * Customer *   Castlan Ind Condition Bines Customer * Customer *   Determine The Mame * Customer * Customer *                                                                                                    | PAN *                                        |                                 | AOQPB7937P                                                                                                    |                         | PAN Verifica         | ion Flag            | Y                        |                 |           |              |
| Adam Linked N     Adam Linked     Notice Details     Adam Linked     Bit Name   Bit Name   Bit Name   Control Bith   Bit Name   Control Bith   Bit Name   Control Bith   Bit Name   Control Bith   Bit Name   Control Bith   Bit Name   Control Bith   Bit Name   Control Bith   Bit Name   Control Bith   Control Bith   Control                                                                                                    | Cancelled Cheque                             |                                 | Y                                                                                                    |                         | Existing Cus         | tomer               | Y                        |                 |           |              |
| Jonniee Details   Nominee Teisnikama**   Sintama**   Sintama**   Barbon   Barbon </td <td>Aadhar Linked</td> <td></td> <td>N</td> <td></td> <td>-</td> <td></td> <td></td> <td></td> <td></td> <td></td>                                                                                                    | Aadhar Linked                                |                                 | N                                                                                                    |                         | -                    |                     |                          |                 |           |              |
| Last Name Bird Mind   Dast of bird Relationship **   Percontage Share ** SoN   Major Million * MAJOR   Guardian Last Name Guardian Midde Name   Guardian Last Name Part Robort Block no.   Permise Birding Village Aral. Coalify Talvik   Cy Bird Minde Name   State Country   Nomine Part Midde Name   Ede of Bird AlAV   Major Million * SoN   Nomine Part AlAV   Midde Name Bird Name   Bird of Bird AlAV   Midde Name Midde Name   Last Name Bird Name   Bird of Bird Relationship *   Dast of Bird SoN   Major Million * Midde Name   Bird of Bird Bird Name   Bird of Bird Relationship *   Dast of Bird Relationship *   Dast of Bird SoN   Major Caurdian Last Name Major Million *   Dast of Bird Relationship *   Dast of Bird Son   Guardian Last Name Guardian Last Name   Guardian Last Name Flatif Komu DoortBiotic no.   Parcentage Share * Country   Maine * Country   Guardian Last Name Country   Bird Condition E   Scheme Details Scheme Preference Type AUTO   Scheme Preference Type AUTO E   Parcentage Share * Son Million *   Major * Decome   Cour                                                                                                    | Nominee Details<br>Nominee 1<br>First Name * |                                 |                                                                                                    | SHARAD                  | Middl                | e Name              |                          |                 |           |              |
| Date of bith Relationship* SON   Percentage Share* 50% MajorMinor* MAJOR   Guardian First Name* Guardian Middle Name First Name* MAJOR   Ordina Last Name* First Name* First Name* MAJOR   Other State Country First Name* SON   Nominee Invalid Condition Evaluation high Kane MAJOR   Date of Bith Relationship* SON   Nominee Invalid Condition Evaluation high Kane MAJOR   Date of Bith Relationship* SON   Nominee State* SON MAJOR   Ourding Share* AJAY Middle Name   Last Name Evaluation high Kane MAJOR   Quardian First Name* Guardian high Kane SON   Quardian First Name* Guardian Middle Name MAJOR   Guardian First Name* Guardian Middle Name NAJOR   Quardian Last Name* Guardian Middle Name MAJOR   Quardian Last Name* Guardian Middle Name NAJOR   Quardian Last Name* Guardian Middle Name NAJOR   City State Country NAJOR   Nominee Invalid Condition Evaluation first Name NaJOR   Scheme Details First Name Evaluation first Name   Scheme Details Evaluation first Name Evaluation first Name   City Scheme Preference Type AUTO Evaluation first Name   City Scheme Details Evaluation first Name   Scheme Details State <t< td=""><td>Last Name</td><td></td><td></td><td>BHANDARI</td><td></td><td></td><td></td><td></td><td></td><td></td></t<>                                                                                                    | Last Name                                    |                                 |                                                                                                    | BHANDARI                |                      |                     |                          |                 |           |              |
| Percentage Share* 50% MajorMunor* MAJOR   Guardian List Name* Guardian Midde Name   Guardian Last Name PietKoomDoorBlock no.   Permises/Building/Milage Areal.calilyTaluk   City Pin Code   State Country   Nominee 2   First Name* ALY   MajorMunor* Son   Percentage Share* Son   Gold of Binh Relationship*   Percentage Share* Son   Guardian Hidde Name HANDRI   Gardian First Name* BHANDRI   Date of Binh Relationship*   Percentage Share* Son   Guardian First Name* Guardian Midde Name   Gardian Last Name* Guardian First Name*   Guardian First Name* Guardian Midde Name   Guardian First Name* Guardian Midde Name   Guardian First Name* Guardian Midde Name   Guardian First Name* Guardian Midde Name   Guardian First Name* Guardian Midde Name   Guardian First Name* Guardian Midde Name   Guardian First Name* Guardian Midde Name   Guardian First Name* Guardian Midde Name   Guardian First Name* Guardian Midde Name   Guardian First Name* Guardian Midde Name   Guardian First Name* Guardian Midde Name   Guardian First Name* Guardian Midde Name   Guardian First Name* Guardian Midde Name   Guardian First Name* Guardian Midde Name   Guardian First Name* Guardi                                                                                                    | Date of Birth                                |                                 |                                                                                                    |                         | Relat                | ionship *           |                          | SON             |           |              |
| Sudarda Frish rate Guarda Frish rate   Guarda Frish rate Guarda Frish rate   Permises/Building/village AreaL callif/Taluk   Permises/Building/village AreaL callif/Taluk   Permises/Building/village County    Nominee Invalid Condition   Nominee Invalid Condition BHANDARI   Date of Brith BHANDARI   Date of Brith BHANDARI   Percentage Share* Son   Quarda First Name* Guarda Middle Name   Guarda First Name* Guarda Middle Name   Quarda First Name* Guarda Middle Name   Quarda First Name* Guarda Middle Name   Quarda First Name* Guarda Middle Name   Quarda First Name* Guarda Middle Name   Quarda First Name* Guarda Middle Name   Quarda First Name* Guarda First Name*   Quarda First Name* Guarda First Name*   Name AreaL callif/Taluk   Permises/Building/village AreaL callif/Taluk   Qithe Pin Code   Steme Details Scheme Preference Type AUTO   Externe Preference Type AUTO Externe   Control: Cancel                                                                                                    | Percentage Share                             |                                 |                                                                                                    | 50%                     | Major                | /Minor **           |                          | MAJOR           |           |              |
| Definition Areal calify/Taluk   Permise Seluiding/Village Pin Code   City Pin Code   State County     Nominee Invalid Condition     Percentage Stare* Solv   Marce Test Name BHANDARi   Date of Bith Relationship *   Percentage Stare* Solv   Quardian Last Name BHANDARi   Quardian Last Name BHANDARi   Quardian Last Name BHANDARi   Percentage Stare* Solv   Quardian Last Name Relationship *   Outridin First Name* Guardian Last Name   Scheme Details   Scheme Preference Type :AUTO     Per Manne   Deta City   Scheme Details   Contemp Condition   Scheme Details   Contemp Condition   Scheme Details   Contemp Condition   Scheme Details   Contemp Condition   Scheme Details   Contemp Condition   Contemp Condition   Contemp Cond                                                                                                    | Guardian First Nam                           |                                 |                                                                                                    |                         | Guan                 | aan Middle Name     |                          |                 |           |              |
| Chr Pin Code   State Country     Nomine 2     First Name*   AAY   Maine   Last Name*   Bet of Birth   Percentage Share*   State   Cuardian Middle Name   Quardian First Name*   Guardian First Name*   Guardian Midde Name   Chr   Percentage Share*   Contint                                                                                                    | Premises/Building/                           | /illage                         |                                                                                                    |                         | Area/                | ocality/Taluk       |                          |                 |           |              |
| Stele Cuntry   Nominee live Cuntry   Nominee live Nominee live   State AAY   Made Name Made Name   Last Name BHANDARI   Date of Birh Relationship*   Date of Birh Relationship*   Curtry Son   Mader Sebare* Son   Guardian First Name* Guardian Middle Name   Guardian First Name* Guardian Middle Name   Guardian Last Name First Name*   Guardian Last Name First Name*   Guardian Last Name First Name*   Guardian Last Name First Name*   Guardian Last Name First Name*   Guardian Last Name First Name*   Guardian Last Name First Name*   Guardian Last Name First Name*   Guardian Last Name First Name*   Guardian Last Name Country   Nominee Invalid Condition First Name*                                                                                                    | City                                         | indgo                           |                                                                                                    |                         | Pin C                | ode                 |                          |                 |           |              |
| Nominee Invalid Condition         Nominee 2         First Name*       AAY       Midle Name         Last Name       BHANDARI                                                                                                    | State                                        |                                 |                                                                                                    |                         | Coun                 | try                 |                          |                 |           |              |
| Nominee 2         First Name *       ALY       Middle Name         Last Name       BHANDARI       Relationship *       SON         Percentage Share *       50%       MajorMinor *       MAJOR         Guardian First Name *       Guardian Middle Name       MaJor         Guardian First Name *       Guardian Middle Name       MaJOR         Guardian First Name *       Guardian Middle Name       MaJOR         Pernises/Building/Village       Areal-Catift/Taluk       MaJOR         City       Pin Code       Country       Malor         Stafe       Country       Country       Mane         Mominee Invalid Condition       PfN Name       Malor       Malor         PfN Perference Type :AUTO       PfN Name       Malor       Malor         Def C PENSION MALGEMENT COMPANY LIMTED       Excent       Excent         Control       Control       Excent       Excent                                                                                                    | Nominee Invalid Co                           | ndition                         |                                                                                                    |                         |                      |                     |                          |                 |           |              |
| First Name *     AJAY     Middle Name       Last Name     BHANDARI       Date of Birth     Relationship *     SON       Percentage Share *     50%     Major/Minor *     MAJOR       Guardian First Name *     Guardian Middle Name     MaJOR       Guardian First Name *     Guardian Middle Name     MaJOR       Guardian First Name *     Guardian Middle Name     MaJOR       Guardian First Name *     Guardian Middle Name     MaJOR       Guardian Last Name     FirleRoom/Doco/Bilock no.     Premises/Building/Village       Premises/Building/Village     Area/Locality/Taluk     Pin Code       City     Pin Code     Country     State       Nominee Invalid Condition     Country     Vominee Invalid Condition                                                                                                    | Nominee 2                                    |                                 |                                                                                                    |                         |                      |                     |                          |                 |           |              |
| Last Name     BHANDARI       Date of Birth     Relationship *     SON       Percentage Share *     50%     Major/Minor *     MAJOR       Guardian First Name *     Guardian Middle Name     MAJOR       Guardian First Name *     Guardian Middle Name     MAJOR       Guardian First Name *     Guardian Middle Name     MAJOR       Guardian First Name *     Guardian Middle Name     MAJOR       Guardian First Name     FilatRoom/Door/Block no.     FilatRoom/Door/Block no.       Premises/Building/Wilage     AreaLocalit/Taluk     FilatRoom/Door/Block no.       City     Pin Code     FilatRoom/Door/Block no.     FilatRoom/Door/Block no.       State     Country     Nomine Invalid Condition     FilatRoom/Door/Block no.       Scheme Details     Filat Room/Door/Block Filat CoMPANY LIMITED     Filat Room/Door/Block Filat Condel       FIDEC PENSION MANAGEMENT COMPANY LIMITED     Filat Room/Door/Block Filat Condel                                                                                                    | First Name *                                 |                                 |                                                                                                    | AJAY                    | Middl                | e Name              |                          |                 |           |              |
| Date of binn     Relationship*     SON       Percentage Share*     50%     Major/Minor*     MAJOR       Guardian First Name*     Guardian Middle Name     Flat/Room/Door/Block no.       Guardian Last Name     Flat/Room/Door/Block no.     Permises/Building/Village       Permises/Building/Village     Areal.ocalit/rTaluk     Picode       City     Pin Code     Country                                                                                                    | LastName                                     |                                 |                                                                                                    | BHANDARI                |                      |                     |                          |                 |           |              |
| Terecentage salare Guardian First Name Guardian Last Name Guardian Last Name Guardian Last Name Premises/Building/Village AreaLocalit/Taluk City City Brin Code County Nominee Invalid Condition                                                                                                    | Date of Birth                                |                                 |                                                                                                    | 500/                    | Relat                | ionship *           |                          | SON             |           |              |
| Galardin Houter Haffle<br>Galardin Last Name<br>Premises/Building/Village<br>Chy<br>State<br>Scheme Details<br>Scheme Preference Type :AUTO<br>PfM Name<br>HDFC PENSION MANAGEMENT COMPANY LIMITED<br>PfM Same<br>HDFC PENSION MANAGEMENT COMPANY LIMITED<br>PfM Name<br>HDFC PENSION MANAGEMENT COMPANY LIMITED                                                                                                    | Cuardian Eirst Nom                           | •                               |                                                                                                    | 50%                     | Major                | dian Middle Name    |                          | MAJOR           |           |              |
| Permises/Building/Village AreaLocality/Taluk<br>City Print Code<br>State Country<br>Norminee Invalid Condition<br>Scheme Details<br>Scheme Preference Type :AUTO<br>PH Name<br>HDFC PENSION MANAGEMENT COMPANY LIMITED<br>UPPENSION MANAGEMENT COMPANY LIMITED                                                                                                    | Guardian Last Nam                            | e                               |                                                                                                    |                         | Flatis               | naminioure Name     |                          |                 |           |              |
| City Pin Code<br>State Country<br>Nominee Invalid Condition  Scheme Details Scheme Preference Type :AUTO  PFM Name HDFC PENSION MAVAGEMENT COMPANY LIMITED  Configuration HDFC PENSION MAVAGEMENT COMPANY LIMITED  Meme   ContectUs   System Configuration   Entrust Secured                                                                                                    | Premises/Building/                           | /illage                         |                                                                                                    |                         | Area/                | _ocality/Taluk      |                          |                 |           |              |
| State     Country       Nominee Invalid Condition   Scheme Details Scheme Preference Type :AUTO                                                                                                    | City                                         | -                               |                                                                                                    |                         | Pin C                | ode                 |                          |                 |           |              |
| Nominee Invalid Condition       Scheme Details       Scheme Preference Type :AUTO       PFM Name       HDFC PENSION MANAGEMENT COMPANY LIMITED       Conferr       Mome   ContactUs   System Configuration   Entrust Secured                                                                                                    | State                                        |                                 |                                                                                                    |                         | Coun                 | try                 |                          |                 |           |              |
| Scheme Details Scheme Preference Type :AUTO  PHM Name HDFC PENSION MANAGEMENT COMPANY LIMITED  Tonfing Cancel Home   ContactUs   System Configuration   Entrust Secured                                                                                                    | Nominee Invalid Co                           | ndition                         |                                                                                                    |                         |                      |                     |                          |                 |           |              |
| HDFC PENSION MANAGEMENT COMPANY LIMITED                                                                                                    | Scheme Details<br>Scheme Preferenc           | e Type :AUTO                    |                                                                                                    |                         | PFM Name             |                     |                          |                 |           |              |
| Confirm Cancel Home   Contact Us   System Configuration   Entrust Secured                                                                                                    |                                              |                                 |                                                                                                    | HDFC PENSION N          | MANAGEMENT COMP      | ANY LIMITED         |                          |                 |           |              |
| Home   Contact Us   System Configuration   Entrust Secured                                                                                                    |                                              |                                 |                                                                                                    |                         | Confirm Cance        |                     |                          |                 |           |              |
|                                                                                                    |                                              |                                 | Home                                                                                                    | Contact Us              | System Configuration | I Entrust Secured   |                          |                 |           |              |

Figure 8

• The Maker is required to re-verify the captured details and confirm the same by selecting '**Confirm'** as shown in **Figure 8** above.

| 6 NSDL                                                                          |                                                                                                    |                                                                             | Central Record                       | seeping Agency                   |
|---------------------------------------------------------------------------------|----------------------------------------------------------------------------------------------------|-----------------------------------------------------------------------------|--------------------------------------|----------------------------------|
| Welcome Pay and Accounts Office-1001630100                                      |                                                                                                    |                                                                             | 24-Sep-2015                          | Home   Logout                    |
| Transaction Subscriber Registration Views Grievand                              | ce Exit Withdrawal Request Reports                                                                                                    | User Maintenance Document Management                                        | Additional Reports (New) Master Down | oad Dashboard CGMS<br>BackOffice |
| Error Rectification Module S1 Submission Details Recru                          | itment Monitoring Authorize Request                                                                                                    | Knowledge Centre                                                            |                                      |                                  |
| Tier-2 Regis          PF         Ra         Ac         TT         Pe         Ca | RAN<br>ame<br>eceipt No.<br>knowledgement No.<br>er-2 Activation Request has been accepted.<br>anding Authorization<br>aptured Timestamp | 110000000079<br>NAVEEN CEPHAS BHANDARI<br>3000007153<br>2015-09-24 12:38:38 |                                      |                                  |
|                                                                                 | Home   Contact Us                                                                                                    | System Configuration   Entrust Secured                                      |                                      |                                  |
|                                                                                 | Best viewed in Internet Explorer 7.0 & ab                                                                                                | oove or Mozilla Firefox Ver 3 & above with a resolution of 10               | 24 X 768.                            |                                  |
|                                                                                 |                                                                                                    | Figure 9                                                                    |                                      |                                  |

• On confirmation, an Acknowledgment Number will be generated along with a message for successfully captured request as shown in **Figure 9** above. The Acknowledgement Number can be used to check the status of Tier II Registration request.

#### Exceptions for Tier-II Activation request:

It may be noted that in case mandatory details are not entered at the time of capturing Tier II activation request, CRA system will display a pop-up error message.
 E.g. In case of Bank details, if Bank account no is not captured at the time of Tier II activation, CRA system will display a pop-up error message for the same as shown in Figure 10 below.

| Tier-2 Registration                                                                                                    | n                                                                                                    |                                               |                                                                                        |         |
|----------------------------------------------------------------------------------------------------|----------------------------------------------------------------------------------------------------|-----------------------------------------------|----------------------------------------------------------------------------------------|---------|
| PRAN *<br>Scheme-P                                                                                                    | 11000000048     Submit     Reset       Preference Type •     Auto •                                                            |                                               | <u>View Si</u>                                                                         | gnature |
| Name SUNDR                                                                                                    | RI                                                                                                    |                                               |                                                                                        |         |
| Status Active                                                                                                    | Tier-1 PAO Reg. No.                                                                                                    | 2000342                                       | IRA Compliant                                                                          | Yes     |
| Bank Details * Account No. * Bank Address * KAMA MICR Code * 40000 IFS Code Cancelled Cheque YES Nominee Details Add Scheme Details * | Bank Details same as Tier-1 Bank Name  ALA MILLS CMPD State Pin Code  PAN  Existing Custom r Nomination Details same as Tier 1 | Message from webpage                          | nch = LOWER PAREL<br>India<br>Jount Typ = SAVINGS -<br>Ication F ag YES -<br>nked NO - | •       |
| Add Remove                                                                                                    |                                                                                                    |                                               |                                                                                        |         |
| Sr. No                                                                                                    |                                                                                                    | PFM Na                                        | ame                                                                                    |         |
| 1                                                                                                    | HDFC PENSION MA                                                                                                    | NAGEMENT COMPANY LIMITED                      |                                                                                        |         |
|                                                                                                    |                                                                                                    | Submit Reset                                  |                                                                                        |         |
|                                                                                                    | Home                                                                                                    | Contact Us   System Configuration   Entrust S | Secured                                                                                |         |

Figure 10

#### **B.** Authorisation of Tier II activation request:

- For authorizing the request of Tier-II activation, PAO Checker (other than Maker) is required to login the CRA system using the User Id & Password.
- The Checker is required to select the sub-menu **'Authorize Transaction**' under the main menu **'Transaction'** as shown in **Figure 11** below:

| <b>Ø</b> NSDL                                                                                                    | Central Recordkee                        | ping Agency    |
|----------------------------------------------------------------------------------------------------|------------------------------------------|----------------|
| Welcome Pay and Accounts Office-1001630101                                                                               | 24-Sep-2015                              | Home   Logout  |
| Transaction Subscriber Registration Views Grievance Exit Withdrawal Request Reports User Maintenance Document Management | Additional Reports (New) Master Download | Dashboard CGMS |
| Scheme Preference                                                                                                    |                                          | BackOffice     |
| Change e S1 Submission Details Recruitment Monitoring Authorize Request Knowledge Centre                                 |                                          |                |
| Authorize Transaction                                                                                                    |                                          |                |
| Tier-2 Activation                                                                                                    |                                          |                |
| Update Subscriber Tier-2<br>Details                                                                                      |                                          |                |
| Subscriber Shifting Welcome to Central Recordkeeping Agency                                                              |                                          |                |
| Authorize Subscriber<br>Shifting                                                                                         |                                          |                |
| Capture DDO Shift<br>Request                                                                                             |                                          |                |
| Verify DDO Shift Request                                                                                                 |                                          |                |
| DDO Shifting Request<br>Status View                                                                                      |                                          |                |
|                                                                                                    |                                          |                |
|                                                                                                    |                                          |                |
|                                                                                                    |                                          |                |
|                                                                                                    |                                          |                |
|                                                                                                    |                                          |                |
|                                                                                                    |                                          |                |
|                                                                                                    |                                          |                |
|                                                                                                    |                                          |                |
|                                                                                                    |                                          |                |
| Home   Contact Us   System Configuration   Entrust Secured                                                               |                                          |                |
| Best viewed in Internet Explorer 7.0 & above or Mozilla Firefox Ver 3 & above with a resolution of 102                   | 24 X 768.                                |                |

Figure 11

• On selection of 'Authorize Transaction', the Checker is required to select the Transaction Type as 'Subscriber Tier 2 Registration Request' from the drop-down list as shown in Figure 12 below

| 🧐 NSDL                                                                                                    |                                                                                                    | Central Recordkee                          | eping Agency                 |
|----------------------------------------------------------------------------------------------------|----------------------------------------------------------------------------------------------------|--------------------------------------------|------------------------------|
| Welcome Pay and Accounts Office-1001630101                                                                                                    |                                                                                                    | 24-Sep-2015                                | Home   Logout                |
| Transaction         Subscriber Registration         Views         Grievance           Error Rectification Module         S1 Submission Details         Recruitme | Exit Withdrawal Request Reports User Maintenance Document Managemen nt Monitoring Authorize Request Knowledge Centre                                                                                                    | t Additional Reports (New) Master Download | Dashboard CGMS<br>BackOffice |
| O Authorize Trans                                                                                                    | action                                                                                                    | 1                                          |                              |
| > ••• Enter PRN/Receipt                                                                                                    | Transaction Type Select<br>PRAN Select<br>Select<br>Scheme Preference Change Request<br>Withdrawal Request<br>Subscriber Details Change<br>From Date<br>To Date<br>To Date<br>No for Switch transaction and Ack No./Receipt No. for other transactions. | idatory Fields                             |                              |
|                                                                                                    | Home I Contact IIs I System Configuration I Entrust Secured                                                                                                    |                                            |                              |
|                                                                                                    | Best viewed in Internet Explorer 7.0 & above or Mozilla Firefox Ver 3 & above with a resolution of                                                                                                    | 1024 X 768.                                |                              |

Figure 12

 Once the Checker selects 'Subscriber Tier 2 Registration Request' the Checker is required to provide PRAN or Acknowledgement Number (generated at the time of capturing of the request) and click on 'Search' option as shown in Figure 13 below. The Checker can also search the request by providing required date range.

| 6 NSDL                                                      |                                                                                                    | Central Recordk                        | eeping Agency                   |
|-------------------------------------------------------------|----------------------------------------------------------------------------------------------------|----------------------------------------|---------------------------------|
| Welcome Pay and Accounts Office-1001630101                  |                                                                                                    | 24-Sep-2015                            | Home   Logout                   |
| Transaction Subscriber Registration Views Grievance         | Exit Withdrawal Request Reports User Maintenance Document Management                                  | Additional Reports (New) Master Downlo | ad Dashboard CGMS<br>BackOffice |
| Error Rectification Module S1 Submission Details Recruitmen | t Monitoring Authorize Request Knowledge Centre                                                       |                                        |                                 |
| Authorize Transa                                            | ction                                                                                                 |                                        |                                 |
| [                                                           | * Manda                                                                                               | tory Fields                            |                                 |
|                                                             | Transaction Type * Subscriber Tier-2 Registration Request -                                           |                                        |                                 |
|                                                             | PRAN 11000000079                                                                                      |                                        |                                 |
|                                                             | Ack No/PRN **                                                                                         |                                        |                                 |
|                                                             | From Date (dd/mm/yyyy)                                                                                |                                        |                                 |
|                                                             | To Date (dd/mm/yyyy)                                                                                  |                                        |                                 |
|                                                             | Search Reset                                                                                          |                                        |                                 |
| L                                                           |                                                                                                    |                                        |                                 |
| Enter PRN/Receipt 1                                         | to for Switch transaction and Ack No./Receipt No. for other transactions.                             |                                        |                                 |
|                                                             |                                                                                                    |                                        |                                 |
|                                                             |                                                                                                    |                                        |                                 |
|                                                             |                                                                                                    |                                        |                                 |
|                                                             |                                                                                                    |                                        |                                 |
|                                                             | Home   Contact Us   System Configuration   Entrust Secured                                            |                                        |                                 |
|                                                             | Best viewed in Internet Explorer 7.0 & above or Mozilia Firefox Ver 3 & above with a resolution of 10 | 24 X 768.                              |                                 |

Figure 13

• The Checker is required to click on the hyperlink available on 'Acknowledgement Number' as shown in Figure 14 below.

| 6 NSDL                                                                                                    | Central Recordkee                           | ping Agency                  |
|----------------------------------------------------------------------------------------------------|---------------------------------------------|------------------------------|
| Welcome Pay and Accounts Office-1001630101                                                                                                    | 24-Sep-2015                                 | Home   Logout                |
| Transaction Subscriber Registration Views Grievance Exit Withdrawal Request Reports User Maintenance Document Management                                                                        | Additional Reports (New) Master Download    | Dashboard CGMS<br>BackOffice |
| Error Rectification Module S1 Submission Details Recruitment Monitoring Authorize Request Knowledge Centre                                                                                      |                                             |                              |
| Acknowledgement No.         PRAN         Receipt No.         Registration Date         Registered By           30000077153         110000000079         -         24-09-2015         1001630100 | Request Type<br>Ttor-2 Registration Request |                              |
|                                                                                                    |                                             |                              |
| Home   Contact Us   System Configuration   Entrust Secured                                                                                                    |                                             |                              |

Figure 14

 The Subscriber details will be displayed with an option for the User to 'Authorise' or 'Reject' the request as shown in Figure 15 below. The Maker is required to submit the print out of the Acknowledgement No. along with relevant documents, if any. If the details captured by the Maker are found to be correct and complete in all respect, the Checker is required to authorize the request by selecting the 'Authorise' option. In case of any discrepancy, the Checker may reject the request with valid reasons as 'Reason for rejection' is mandatory.

| 6 NS                  | DL                 |                  |               |               |                   |                    |                           | Central                    | Record         | lkeeping           | g Agency      |
|-----------------------|--------------------|------------------|---------------|---------------|-------------------|--------------------|---------------------------|----------------------------|----------------|--------------------|---------------|
| Welcome Pay and       | Accounts Office-10 | 001630101        |               |               |                   |                    |                           | 24-Sep-2                   | 2015           |                    | Home   Logout |
| Transaction Sub       | scriber Registrat  | tion Views       | Grievance Ex  | it Withdrawa  | al Request Repor  | ts User Maintenan  | ce Document Managemer     | t Additional Reports (New) | Master Dov     | nload Dashbo       | oard CGMS     |
|                       |                    |                  |               |               |                   |                    |                           |                            |                |                    | BackOffic     |
| Error Rectification M | Nodule S1 Sut      | bmission Details | Recruitment N | Aonitoring    | Authorize Request | Knowledge Centre   |                           |                            |                |                    |               |
| ۲                     | Tier-2 Re          | gistration       |               |               |                   |                    |                           |                            |                |                    |               |
|                       |                    |                  |               |               |                   |                    |                           |                            | B              | ack to Results Par | ae            |
|                       |                    | PRAN             |               | 1100000000    | 79                |                    |                           | V                          | iew Signature  |                    |               |
|                       |                    | Name             |               | NAVEEN CE     | EPHAS BHANDARI    |                    |                           | ¥                          | iew orginature |                    |               |
|                       |                    |                  |               |               |                   |                    |                           |                            |                | 1                  |               |
| Ban                   | nk Details         |                  |               |               |                   |                    |                           |                            |                |                    |               |
|                       |                    |                  |               |               |                   |                    |                           |                            |                |                    |               |
| Acc                   | count No. *        |                  | 36            | 6402010010    | 974               | B                  | ank Name *                | UNION BANK OF INDIA        |                |                    |               |
| Bai                   | ank Branch =       |                  | NA            | RODA AHME     | DABAD             | B                  | ank Address *             | NARODA AHMEDABAD           |                |                    |               |
| Sta                   | ate                |                  |               |               |                   | С                  | ountry                    |                            |                |                    |               |
| MIC                   | CR Code *          |                  | 38            | 0026019       |                   | Pi                 | n Code *                  | 382330                     |                |                    |               |
| Ba                    | ank Account Type   | *                | SA            | VINGS         |                   | IF                 | S Code                    |                            |                |                    |               |
| Exi                   | isting Customer    |                  | Y             |               |                   | A                  | idhar Link                | N                          |                |                    |               |
| Ca                    | ancelled Cheque    | -                | Ŷ             |               |                   | Pi                 | N *                       | AOQPB/93/P                 |                |                    |               |
| PA                    | vv veniication Fla | ig               | T             |               |                   |                    |                           |                            |                |                    |               |
| Non                   | minee Details      |                  |               |               |                   | Nominee 1          |                           |                            |                |                    |               |
| Firs                  | st Name *          |                  |               |               | SHARAD            | Mi                 | idle Name                 |                            |                |                    |               |
| Las                   | st Name            |                  |               |               | BHANDARI          |                    |                           |                            |                |                    |               |
| Dat                   | te of Birth        |                  |               |               |                   | Re                 | lationship *              |                            | S              | ON                 |               |
| Per                   | rcentage Share *   |                  |               |               | 50%               | Ma                 | jor/Minor *               |                            | М              | AJOR               |               |
| Gua                   | ardian First Name  | e *              |               |               |                   | Gu                 | ardian Middle Name        |                            |                |                    |               |
| Gua                   | ardian Last Name   | e                |               |               |                   | No                 | minee Invalid Condition   |                            |                |                    |               |
| Flat                  | t/Room/Door/Bloc   | ck no.           |               |               |                   | Pr                 | emises/Building/Village   |                            |                |                    |               |
| Area                  | a/Locality/Taluk   |                  |               |               |                   | Ci                 | y<br>untr                 |                            |                |                    |               |
| Pin                   | Code               |                  |               |               |                   |                    | unuy                      |                            |                |                    |               |
|                       | 0000               |                  |               |               |                   | Nominee 2          |                           |                            |                |                    |               |
| Firs                  | st Name *          |                  |               |               | AJAY              | Mi                 | Idle Name                 |                            |                |                    |               |
| Las                   | st Name            |                  |               |               | BHANDARI          |                    |                           |                            |                |                    |               |
| Dat                   | te of Birth        |                  |               |               |                   | Re                 | lationship *              |                            | S              | ON                 |               |
| Per                   | rcentage Share *   |                  |               |               | 50%               | Ma                 | jor/Minor *               |                            | M              | AJOR               |               |
| Gua                   | ardian First Name  | e *              |               |               |                   | Gu                 | ardian Middle Name        |                            |                |                    |               |
| Gua                   | t/Room/Door/Ploc   | e                |               |               |                   | INC.               | minee invalid Condition   |                            |                |                    |               |
| Area                  | a/Locality/Taluk   | ck no.           |               |               |                   | Cit                | v                         |                            |                |                    |               |
| Stat                  | te                 |                  |               |               |                   | Co                 | untry                     |                            |                |                    |               |
| Pin                   | Code               |                  |               |               |                   |                    |                           |                            |                |                    |               |
|                       |                    |                  |               |               |                   |                    |                           |                            |                |                    |               |
| Sch                   | homo Dotaile       |                  |               |               |                   |                    |                           |                            |                |                    |               |
|                       |                    |                  |               |               |                   |                    |                           |                            |                |                    |               |
| Sch                   | heme Preference    | Type AUTO        |               |               |                   |                    |                           |                            |                |                    |               |
|                       |                    |                  |               |               |                   | PFM Name           |                           |                            |                |                    |               |
|                       |                    |                  |               |               | HDFC PEN          | ISION MANAGEMENT   | COMPANY LIMITED           |                            |                |                    |               |
|                       |                    |                  |               |               |                   |                    |                           |                            |                |                    |               |
|                       |                    | [                |               |               | (                 | 🖲 Authorize 🛛 🕅    | teject                    |                            |                |                    |               |
|                       |                    |                  |               |               | Reason            | for Rejection      |                           |                            |                |                    |               |
|                       |                    |                  |               |               |                   | Confirm            |                           |                            |                |                    |               |
|                       |                    | L                |               |               |                   |                    |                           |                            |                |                    |               |
|                       |                    |                  |               |               |                   |                    |                           |                            |                |                    |               |
|                       |                    |                  |               | Rest viewed i | Home   Contact    | US   System Config | uration   Entrust Secured | 1004 V 709                 |                |                    |               |

• On 'Confirmation', a screen containing 'Acknowledgement Number' as shown in **Figure 16** below will be displayed.

| 6 NSDL                                         |                                                                                       |                                                                                                    | Central                  | Recordkee       | eping A   | gency              |
|------------------------------------------------|---------------------------------------------------------------------------------------|----------------------------------------------------------------------------------------------------|--------------------------|-----------------|-----------|--------------------|
| Welcome Pay and Accounts Office-1001630101     |                                                                                       |                                                                                                    | 24-Sep-2                 | 015             | Ho        | me   Logout        |
| Transaction Subscriber Registration Views Grid | evance Exit Withdrawal Request Reports<br>Recruitment Monitoring Authorize Request K  | User Maintenance Document Management                                                                 | Additional Reports (New) | Master Download | Dashboard | CGMS<br>BackOffice |
| • Tier-2 R                                     | egistration                                                                           |                                                                                                    |                          |                 |           |                    |
|                                                |                                                                                       |                                                                                                    | Back to Res              | ults Page       |           |                    |
|                                                | PRAN<br>Name                                                                          | 110000000079<br>NAVEEN CEPHAS BHANDARI                                                               |                          |                 |           |                    |
|                                                | Acknowledgement No.<br>Receipt No.<br>Tier? Registration Request has been Authorized. | 3000007153                                                                                           |                          |                 |           |                    |
|                                                | Authorization Timestamp                                                               | 2015-09-24 12:51:16                                                                                  |                          |                 |           |                    |
|                                                |                                                                                       |                                                                                                    |                          |                 |           |                    |
|                                                |                                                                                       |                                                                                                    |                          |                 |           |                    |
|                                                |                                                                                       |                                                                                                    |                          |                 |           |                    |
|                                                |                                                                                       |                                                                                                    |                          |                 |           |                    |
|                                                | Home   Contact Us<br>Best viewed in Internet Explorer 7.0 & abov                      | System Configuration   Entrust Secured<br>e or Mozilla Firefox Ver 3 & above with a resolution of 10 | 024 X 768.               |                 |           |                    |

Figure 16

#### **C.** Request status View for Tier II activation:

• The User can check the status of captured request by selecting '**Request Status** - **View**' under the main menu '**Views**' as shown in **Figure 17** below:

| 🧐 NSDL                                 |                                                                                                    |                               |                                                      |                                    | Central                  | Recordkee       | ping Ag   | gency              |
|----------------------------------------|----------------------------------------------------------------------------------------------------|-------------------------------|------------------------------------------------------|------------------------------------|--------------------------|-----------------|-----------|--------------------|
| Welcome Pay and Accounts Office-100163 | 0100                                                                                                    |                               |                                                      |                                    | 29-Sep-2                 | 015             | Hom       | ne   Logout        |
| Transaction Subscriber Registration    | Views Grievance<br>Subscriber Details<br>Pending Contribution<br>Files<br>Subscriber Retirement<br>Details<br>Request Status - View<br>Subscriber Tier-2 Details<br>Statement of<br>Transaction-New<br>Withdrawal Exit Claim ID<br>Renort | Exit Withdrawal Request       | Reports User Maintenance<br>Request Knowledge Centre | Document Management                | Additional Reports (New) | Master Download | Dashboard | CGMS<br>BackOffice |
|                                        | e-PRAN<br>PRAO Views                                                                                                    |                               |                                                      |                                    |                          |                 |           |                    |
|                                        |                                                                                                    | Rest viewed in Internet Expl  | orer 7.0.8 above or Moralla Eirafox Ver              | 2.8 above with a resolution of 10  | 24 V 769                 |                 |           |                    |
|                                        |                                                                                                    | Dout viewed in interfiet Expl | or or a above or mozillar netox ver                  | o a accive with a resolution of To | er a rod.                |                 |           |                    |

Figure 17

• On selection of '**Request Status** - **View**', the User is required to select the Transaction Type as '**Tier-2 Registration Request**' from the drop-down list as shown in **Figure 18** below:

| 6 NSDL                                                                                                    |                                                                                                    |                                                                                                    |                                                                            | Central                  | Recordkee       | ping A    | gency              |
|----------------------------------------------------------------------------------------------------|----------------------------------------------------------------------------------------------------|----------------------------------------------------------------------------------------------------|----------------------------------------------------------------------------|--------------------------|-----------------|-----------|--------------------|
| Welcome Pay and Accounts Office-1001630100                                                                                    |                                                                                                    |                                                                                                    |                                                                            | 29-Sep-2                 | 015             | Hoi       | me   Logout        |
| Transaction         Subscriber Registration         Views           Error Rectification Module         \$1 Submission Details | Grievance Exit Withdrawal Request Recruitment Monitoring Authorize                                                  | Reports User Maintenance<br>Request Knowledge Centre                                                                          | Document Management                                                        | Additional Reports (New) | Master Download | Dashboard | CGMS<br>BackOffice |
| ⊛ Stat                                                                                                    | us of Maintenance Request                                                                                           |                                                                                                    |                                                                            |                          |                 |           |                    |
| Note<br>> Please en                                                                                                    | Transaction Type * PRAN Ack No./PRN ** Capture From Date Capture To Date ter the Ack No. or PRN/Receipt number prov | Select<br>Scheme Preference Ch<br>Subscriber Defil Reque-<br>Tier-2 Registration Reg<br>Tier-2 Modification Reg<br>29/09/2015 | ange<br>nge<br>st<br>uest<br>uest<br>uest<br>the time of submission of the | * Mandatory Fields       |                 |           |                    |
|                                                                                                    | Home                                                                                                    | Contact Us   System Configural                                                                                                | ion   Entrust Secured                                                      |                          |                 |           |                    |
|                                                                                                    | Best viewed in Internet Expl                                                                                        | prer 7.0.& above or Mozilla Firefox Ver                                                                                       | 3.8 above with a resolution of 10                                          | 24 X 768                 |                 |           |                    |

Figure 18

On selection of 'Tier-2 Registration Request', the User is required to provide PRAN or Acknowledgement Number (generated at the time of capturing of the request) and click on 'Search' option as shown in Figure 19 below. The Request status can also be examined by providing the date range.

| 🧔 NSDL                                                                                        |                                                    |                                                                    | Central Recordkeeping Agency |                 |           |                    |
|-----------------------------------------------------------------------------------------------|----------------------------------------------------|--------------------------------------------------------------------|------------------------------|-----------------|-----------|--------------------|
| Welcome Pay and Accounts Office-1001630100                                                    |                                                    |                                                                    | 29-Sep-2                     | 015             | Ho        | me   Logout        |
| Transaction Subscriber Registration Views<br>Error Rectification Module S1 Submission Details | Grievance Exit Withdrawal Request Repo             | rts User Maintenance Document Management                           | Additional Reports (New)     | Master Download | Dashboard | CGMS<br>BackOffice |
| ⊙ Stat                                                                                        | us of Maintenance Request                          |                                                                    |                              |                 |           |                    |
|                                                                                               | Transaction Type *                                 | Tion 9 De eletertion De event                                      | * Mandatory Fields           |                 |           |                    |
|                                                                                               |                                                    | Tier-2 Registration Request V                                      |                              |                 |           |                    |
|                                                                                               |                                                    | 11000000079                                                        |                              |                 |           |                    |
|                                                                                               | Conture From Date                                  | com                                                                |                              |                 |           |                    |
|                                                                                               |                                                    | (dd/mm/yyyy)                                                       |                              |                 |           |                    |
|                                                                                               | Capture To Date                                    | (dd/mm/yyyy)                                                       |                              |                 |           |                    |
|                                                                                               |                                                    | Search Reset                                                       |                              |                 |           |                    |
| Note<br>> Please er                                                                           | iter the Ack No. or PRN/Receipt number provided by | the Nodal Office/POP-SP at the time of submission of the           | Maintenance request.         |                 |           |                    |
|                                                                                               | Home   Contac                                      | t Us   System Configuration   Entrust Secured                      |                              |                 |           |                    |
|                                                                                               | Best viewed in Internet Explorer 7.0               | & above or Mozilla Firefox Ver 3 & above with a resolution of 102- | 4 X 768.                     |                 |           |                    |

Figure 19

 On submission of the request, User is required to click on the hyperlink available on 'Acknowledgement Number' to view the complete details of Tier II as shown in Figure 20 below.

| <b>Ø</b> 1                    | NSDL                      |                                    |                         |                                                     |                    | 5                                    |         | /              | Central                  | Recordkee       | ping A    | gency              |
|-------------------------------|---------------------------|------------------------------------|-------------------------|-----------------------------------------------------|--------------------|--------------------------------------|---------|----------------|--------------------------|-----------------|-----------|--------------------|
| Welcome F                     | ay and Accounts Office    | e-1001630100                       |                         |                                                     |                    |                                      |         |                | 29-Sep-                  | 2015            | Ho        | ome   Logout       |
| Transaction<br>Error Rectific | Subscriber Regis          | tration Views<br>Submission Detail | Grievance<br>s Recruitm | Exit Withdrawal Request<br>ent Monitoring Authorize | Reports<br>Request | User Maintenance<br>Knowledge Centre | Docume  | ent Management | Additional Reports (New) | Master Download | Dashboard | CGMS<br>BackOffice |
|                               | Status                    | of Tier-2 Regis                    | stration Rec            | juest                                               |                    |                                      |         |                |                          |                 |           |                    |
|                               |                           |                                    | Name                    | NAVEEN CEPH                                         | HAS BHANI          | DARI                                 |         |                |                          |                 |           |                    |
|                               |                           |                                    | PRAN                    | 11000000079                                         | 9                  |                                      |         |                |                          |                 |           |                    |
|                               |                           |                                    |                         |                                                     |                    |                                      |         |                |                          |                 |           |                    |
|                               | Sr. No.                   | Acknowledgemer<br>3000007153       | nt No.                  | Request Received Da                                 | te                 | Request Type<br>Tier-2 Registration  |         | Status         | Reason                   | of Rejection    |           |                    |
|                               | Note<br>> For further cla | rification regarding               | ) status of trans       | saction, please contact your N                      | odal Office:       | IPOP-SP.                             |         |                | -                        |                 |           |                    |
|                               |                           |                                    |                         | Home                                                | Contact U          | s   System Configurat                | ion   E | ntrust Secured |                          |                 |           |                    |
|                               |                           |                                    |                         |                                                     |                    |                                      | _       |                |                          |                 |           |                    |

Figure 20

• Similarly, the User may check status of the following requests by selecting the required Transaction Type from drop-down menu as shown in **Figure 18** above:

1) Tier-2 Modification Request

2) Scheme Preference Change

#### **D. Submission of Tier II Activation Forms to CRA:**

Once the change request is successfully completed, PAO is required to submit the Form along with supporting documents to CRA on a periodic basis (like exit – withdrawal forms). CRA-FC shall not accept the documents related to Tier II details modification.

#### **3. Subscriber Tier II details Modification:**

The Subscribers who have opted Tier II account will have an option to update their Tier II registration details in the CRA system. For updating Tier II details, the subscriber is required to approach their associated PAO. The Subscriber is required to submit the Subscriber details modification Form (Form S2) to the associated PAO. PAO shall verify the form received by the Subscriber and if found correct and complete in all respects,

accept the same. PAO shall prepare an acknowledgement and handover the same to the Subscriber for the receipt of the application (as mentioned above under point no. 2.3.)

For accepted forms, PAO shall update the Tier II details in CRA system.

#### A. Capturing of Modification request in CRA system:

- The Maker User at PAO is required to login the CRA system (<u>www.cra-nsdl.com</u>) for capturing the subscriber modification request of Tier-II details.
- The Maker is required to select the sub-menu '**Update Subscriber Tier-2 Details**' under the main menu **'Transaction'** as shown in **Figure 21** below for updating the Subscriber's Tier II details.

| 6 NSD                               | L                  |              |           |                |                   |              |                            |                                   | Central                  | Recordkee       | ping A    | gency       |
|-------------------------------------|--------------------|--------------|-----------|----------------|-------------------|--------------|----------------------------|-----------------------------------|--------------------------|-----------------|-----------|-------------|
| Welcome Pay and Accor               | unts Office-100104 | \$1100       |           |                |                   |              |                            |                                   | 24-Sep-2                 | 015             | Но        | me   Logout |
| Transaction Subscrib                | er Registration    | Views        | Grievance | Exit Withdraw  | al Request        | Reports      | User Maintenance           | Document Management               | Additional Reports (New) | Master Download | Dashboard | CGMS        |
| Scheme Preference<br>Change         | e S1 Submis        | sion Details | Recruitme | ent Monitoring | Authorize R       | equest       | Knowledge Centre           |                                   |                          |                 |           | BackOffice  |
| Authorize Transaction               |                    |              |           |                |                   |              |                            |                                   |                          |                 |           |             |
| Tier-2 Activation                   | _                  |              |           |                |                   |              |                            |                                   |                          |                 |           |             |
| Update Subscriber Tier-2<br>Details |                    |              |           |                |                   |              |                            |                                   |                          |                 |           |             |
| Subscriber Shifting                 |                    |              |           |                | W                 | elcome te    | o Central Recordkee        | eping Agency                      |                          |                 |           |             |
| Authorize Subscriber<br>Shifting    |                    |              |           |                |                   |              |                            |                                   |                          |                 |           |             |
| Capture DDO Shift<br>Request        |                    |              |           |                |                   |              |                            |                                   |                          |                 |           |             |
| Verify DDO Shift Request            |                    |              |           |                |                   |              |                            |                                   |                          |                 |           |             |
| DDO Shifting Request<br>Status View |                    |              |           |                |                   |              |                            |                                   |                          |                 |           |             |
|                                     |                    |              |           |                |                   |              |                            |                                   |                          |                 |           |             |
|                                     |                    |              |           |                |                   |              |                            |                                   |                          |                 |           |             |
|                                     |                    |              |           |                |                   |              |                            |                                   |                          |                 |           |             |
|                                     |                    |              |           |                |                   |              |                            |                                   |                          |                 |           |             |
|                                     |                    |              |           |                |                   |              |                            |                                   |                          |                 |           |             |
|                                     |                    |              |           |                |                   |              |                            |                                   |                          |                 |           |             |
|                                     |                    |              |           |                |                   |              |                            |                                   |                          |                 |           |             |
|                                     |                    |              |           |                |                   |              |                            |                                   |                          |                 |           |             |
|                                     |                    |              |           |                | Home              | Contact Us   | System Configurat          | ion   Entrust Secured             |                          |                 |           |             |
|                                     |                    |              |           | Best viewed    | in Internet Explo | rer 7 0 & ab | ove or Mozilla Firefox Ver | 3.8 above with a resolution of 10 | 24 X 768                 |                 |           |             |

Figure 21

• On selection of '**Update Subscriber Tier-2 Details**', the Maker is required to capture PRAN of the Subscriber and '**Submit**' the request. Please refer **Figure 22** below.

| 6 NSDL                                                                                                    |                                                                                                   | Central Recordkee                             | eping Agency                 |
|----------------------------------------------------------------------------------------------------|---------------------------------------------------------------------------------------------------|-----------------------------------------------|------------------------------|
| Welcome Pay and Accounts Office-1001041100                                                                                               |                                                                                                   | 24-Sep-2015                                   | Home   Logout                |
| Transaction Subscriber Registration Views Grievance Exit Withd<br>Error Rectification Module S1 Submission Details Recruitment Monitorii | drawal Request Reports User Maintenance Document Manage<br>ing Authorize Request Knowledge Centre | ment Additional Reports (New) Master Download | Dashboard CGMS<br>BackOffice |
| <ul> <li>Subscriber Tier-2 Details</li> </ul>                                                                                            | s Modification                                                                                    |                                               |                              |
| PRAN *                                                                                                    | 1000000048                                                                                        | Mandatory Fields                              |                              |
|                                                                                                    | Submt Reset                                                                                       |                                               |                              |
|                                                                                                    |                                                                                                   |                                               |                              |
|                                                                                                    |                                                                                                   |                                               |                              |
|                                                                                                    | Home   Contact Us   System Configuration   Entrust Secure                                         | ed                                            |                              |

Figure 22

| 60 N            | ISDL                                                               |                                          |                                   | Central                  | Recordkeep        | ing Agency                  |  |
|-----------------|--------------------------------------------------------------------|------------------------------------------|-----------------------------------|--------------------------|-------------------|-----------------------------|--|
| Welcome Pa      | ay and Accounts Office-1001041100                                  |                                          |                                   | 24-Sep-2                 | 015               | Home   Logout               |  |
| Transaction     | Subscriber Registration Views Grievance Exit Withdrawal Request    | Reports User Maintenance                 | Document Management               | Additional Reports (New) | Master Download D | ashboard CGMS<br>BackOffice |  |
| Error Rectifica | tion Module S1 Submission Details Recruitment Monitoring Authorize | Request Knowledge Centre                 |                                   |                          |                   |                             |  |
|                 | Subscriber Tier-2 Details Modification                             |                                          |                                   |                          |                   |                             |  |
|                 | Personal Details                                                   |                                          |                                   |                          | Click here to E   | ixpand 🕨                    |  |
|                 | Nomination Details                                                 |                                          |                                   |                          | Click here to E   | Expand 🕨                    |  |
|                 | Bank Details                                                       |                                          |                                   |                          | Click here to E   | Expand 🕨                    |  |
|                 | Scheme Preference Details                                          |                                          |                                   |                          | Click here to E   | Expand 🕨                    |  |
|                 | Service Provider Details                                           |                                          |                                   |                          | Click here to F   | *pand •                     |  |
|                 |                                                                    | Edit                                     |                                   |                          |                   |                             |  |
|                 |                                                                    |                                          |                                   |                          |                   |                             |  |
|                 |                                                                    |                                          |                                   |                          |                   |                             |  |
|                 | Home                                                               | Contact Us   System Configurati          | on   Entrust Secured              |                          |                   |                             |  |
|                 | Best viewed in Internet Expl                                       | lorer 7.0 & above or Mozilla Firefox Ver | 3 & above with a resolution of 10 | 24 X 768.                |                   |                             |  |

Figure 23

 On submission of the PRAN, the Maker would be able to View the Personal details, Nomination details, Bank details, Scheme preference details and Service Provider details of the subscriber. The Maker can change the personal details in Tier II account only by updating the correct details (i.e., making the relevant changes) in Tier I account. However, the Maker can change Nomination Details and Bank Details through this process. The Maker is required to click 'Edit' button to change the details as shown in Figure 23 above. Once the 'Edit' button is clicked, a screen as shown in Figure 24 below will be displayed to the Maker.

| 6 NSDL Cent                                                                                                    | ral Recordkeep          | oing Agency                  |
|----------------------------------------------------------------------------------------------------|-------------------------|------------------------------|
| Welcome Pay and Accounts Office-1001041100 2                                                                                                | 24-Sep-2015             | Home   Logout                |
| Transaction Subscriber Registration Views Grievance Exit Withdrawal Request Reports User Maintenance Document Management Additional Reports | (New) Master Download D | Dashboard CGMS<br>BackOffice |
| Error Rectification Module S1 Submission Details Recruitment Monitoring Authorize Request Knowledge Centre                                  |                         |                              |
| Subscriber Tier-2 Details Modification     * Mandatory Fields     * Mandatory Fields                                                        |                         |                              |
| nov noocoove (Jadas, Kente )                                                                                                    | View S                  | Signature                    |
| Personal Details                                                                                                    | Click here to B         | Expand •                     |
|                                                                                                    |                         |                              |
| Nomination Details                                                                                                    | Click here to E         | Expand 🕨                     |
| Bank Details                                                                                                    | Click here to F         | Expand •                     |
| Sum                                                                                                    |                         |                              |
|                                                                                                    |                         |                              |
| Home   Contact Us   System Configuration   Entrust Secured                                                                                  |                         |                              |
| Best viewed in Internet Explorer 7.0 & above or Mozilla Firefox Ver 3 & above with a resolution of 1024 X 768.                              |                         |                              |

Figure 24

- For the purpose of carrying out the changes, the Maker is required to click on the respective sub menu as shown in **Figure 24** above.
- Once the Maker selects the desired sub menu, a screen as shown in **Figure 25** below is available for carrying out changes. The Maker shall modify the required details in the editable fields as per the change request submitted by the Subscriber.
- The Maker is required to 'Submit' the request after carrying out necessary changes.

| 6 NSDL                                        |                          |              |                                 |                     | /                           |                   | Central         | Recordkeeping            | Agency               |
|-----------------------------------------------|--------------------------|--------------|---------------------------------|---------------------|-----------------------------|-------------------|-----------------|--------------------------|----------------------|
| Welcome Pay and Accounts Office-1001041100    |                          |              |                                 |                     |                             |                   | 24-Sep-1        | 2015                     | Home   Logout        |
| Transaction Subscriber Registration Views     | Grievance Exit W         | ithdrawal F  | Request Reports Us              | er Maintenance      | Document Managen            | nent Additiona    | l Reports (New) | Master Download Dashboar | d CGMS<br>BackOffice |
| Error Rectification Module S1 Submission Deta | ils Recruitment Moni     | toring A     | Authorize Request Know          | ledge Centre        |                             |                   |                 |                          |                      |
| Subscriber Tier-2 De                          | etails Modification      | 1100         | 00000048 [Status: ACTIV         | E]                  |                             | * Mandatory F     | elds            |                          |                      |
|                                               |                          |              |                                 |                     |                             |                   |                 | <u>View Signature</u>    |                      |
| Personal Details                              |                          |              |                                 |                     |                             |                   |                 | Click here to Expand •   |                      |
| Nomination Details                            |                          |              |                                 |                     |                             |                   |                 | Click here to Close 🔸    |                      |
| Nomination Details same a                     | s Tier-1                 |              |                                 |                     |                             |                   |                 |                          |                      |
| Nominee 1                                     |                          |              |                                 |                     |                             |                   |                 |                          |                      |
| First Name *                                  | RAHUL                    |              | Middle Name                     |                     | Las                         | t Name            | BHANDARI        |                          |                      |
| Date of Birth                                 |                          | Ø            | Relationship *                  | SON                 | Per                         | centage Share*    | 50              | %                        |                      |
| Major/Minor *                                 |                          |              |                                 |                     |                             |                   |                 |                          |                      |
| Guardian First Name*                          |                          |              | Guardian Middle Name            |                     | Gua                         | ardian Last       |                 |                          |                      |
| Elat/Room/Door/Block                          |                          |              | Guardian middle Name            |                     | Nar                         | ne                |                 |                          |                      |
| R0.                                           |                          |              | Premises/Building/Village       |                     | Are                         | a/Locality/Taluka |                 |                          |                      |
| City                                          |                          |              | State                           | SELECT              | ✓ Cou                       | Intry             | SELECT          | •                        |                      |
| PIN                                           |                          |              | Nominee Invalid<br>Condition    |                     |                             |                   | Remove          |                          |                      |
| Nominee 2                                     |                          |              |                                 |                     |                             |                   |                 |                          |                      |
| First Name *                                  | SACHIN                   |              | Middle Name                     |                     | Las                         | t Name            | BHANDARI        |                          |                      |
| Date of Birth                                 |                          | Ø            | Relationshin *                  | SON                 | Per                         | centage Share*    | 50              | 04                       |                      |
|                                               | (dd/mm/yyyy)             |              | relationing                     | 0011                |                             | onago onaro       |                 | 70                       |                      |
| Major/Minor *                                 | MAJOR -                  |              |                                 |                     |                             | rdion Lost        |                 |                          |                      |
| Guardian First Name*                          |                          |              | Guardian Middle Name            |                     | Nar                         | ne                |                 |                          |                      |
| Flat/Room/Door/Block<br>no.                   |                          |              | Premises/Building/Village       |                     | Area                        | a/Locality/Taluka |                 |                          |                      |
| City                                          |                          |              | State                           | SELECT              | ✓ Cou                       | Intry             | SELECT          | •                        |                      |
| PIN                                           |                          |              | Nominee Invalid                 |                     |                             |                   | Remove          |                          |                      |
|                                               |                          |              |                                 |                     |                             |                   |                 |                          |                      |
| Bank Details                                  |                          |              |                                 |                     |                             |                   |                 | Click here to Close 🔸    |                      |
| Bank Details same as Tier-                    | 1                        |              |                                 |                     |                             |                   |                 |                          |                      |
| Account No. *                                 |                          |              | 123456                          |                     | Bank Name *                 | HDFC BA           | NK              |                          |                      |
| Bank Branch *                                 |                          |              | LOWER PAREL                     |                     | Branch Address              | KAMALA            | MILLS CMPD      |                          |                      |
| MICR Code *                                   |                          |              | 40000001                        |                     | Pin Code *                  | 400001            |                 |                          |                      |
| IFS Code                                      |                          |              | HDFC0000001                     |                     | Bank Account Type *         | SAVIN             | GS 🗸            |                          |                      |
| State/UT                                      |                          |              | Maharashtra                     | •                   | Country                     | India             |                 | •                        |                      |
| existing bank customer                        |                          |              | NO -                            |                     | Cancelled Cheque FI         | ag YES            | •               |                          |                      |
| subscriber account is li                      | nked with his/her aadhaa | r            | NO -                            |                     |                             |                   |                 |                          |                      |
|                                               |                          |              |                                 | Submit              |                             |                   |                 |                          |                      |
|                                               |                          | ł            | Home   Contact Us               | System Configurati  | ion   Entrust Secured       | I                 |                 |                          |                      |
|                                               | Bes                      | viewed in Ir | nternet Explorer 7.0 & above or | Mozilla Firefox Ver | 3 & above with a resolution | n of 1024 X 768.  |                 |                          |                      |

Figure 25

A confirmation screen will be available to the Maker on Submission of the modification request. The changes made by the User is highlighted (shown in a different colour) in the screen. The Maker is required to click on 'Confirm' in order to proceed with the request. The Maker also has an option to cancel the changes in case of any discrepancy by selecting the option 'Cancel' as shown in Figure 26 below.

|                                                                                                    | g Agency      |
|----------------------------------------------------------------------------------------------------|---------------|
| Welcome Pay and Accounts Office-1001041100 24-Sep-2015                                                                                                    | Home   Logout |
| Transaction Subscriber Registration Views Grievance Exit Withdrawal Reguest Reports User Maintenance Document Management Additional Reports (New) Master Download Dash                                                                                                    | board CGMS    |
|                                                                                                    | BackOffice    |
| From Pactification Module 51 Submission Datails Pacruitment Monitoring Authorize Paguast Knowledge Centre                                                                                                    |               |
|                                                                                                    |               |
|                                                                                                    |               |
|                                                                                                    |               |
|                                                                                                    |               |
|                                                                                                    |               |
|                                                                                                    |               |
| Subscriber Tier-2 Details Modification                                                                                                    |               |
|                                                                                                    |               |
|                                                                                                    |               |
| PRAN 11000000048 [Status: ACTIVE ]                                                                                                    |               |
|                                                                                                    |               |
| Personal Details Click here to Expr                                                                                                    | nd 🕨          |
|                                                                                                    |               |
| Nomination Details                                                                                                    |               |
|                                                                                                    |               |
| Nominee 1                                                                                                    |               |
| Name RAHUL BHANDARI Date Of Birth                                                                                                    |               |
| Relationship SON Percentage Share 50%                                                                                                    |               |
| Major/Minor MAJOR Guardian Name                                                                                                    |               |
| FlatRoom/Door/Block no. Premises/Building/Village                                                                                                    |               |
| Area/Locality/Taluka City                                                                                                    |               |
| State/UT Country                                                                                                    |               |
| PIN Nominee Invalid Condition                                                                                                    |               |
| Nominee 2                                                                                                    |               |
| Name SACHIN BHANDARI Date Of Birth                                                                                                    |               |
| Relationship SON Percentage Share 50%                                                                                                    |               |
| Major/Minor MAJOR Guardian Name                                                                                                    |               |
| Flat/Room/Door/Block no. Premises/Building/Village                                                                                                    |               |
| Area/Locality/Taluka City                                                                                                    |               |
| State/UT Country                                                                                                    |               |
| PIN Nominee Invalid Condition                                                                                                    |               |
|                                                                                                    |               |
|                                                                                                    | 1.            |
| Bank Details Click here to Expa                                                                                                    | nd 🕨          |
|                                                                                                    | _             |
| Service Provider Details Click here to Expandence of Click here to Expandence of Click | nd 🕨          |
|                                                                                                    |               |
|                                                                                                    |               |
| Confirm Cancel                                                                                                    |               |
|                                                                                                    |               |
|                                                                                                    |               |
| Home   Contact Us   System Configuration   Entrust Secured                                                                                                    |               |

Figure 26

• On successful confirmation of request, the screen as shown in **Figure 27** below will display ten digit Acknowledgment No and request status to the Maker.

| 🚱 NSDL                                                                                                    | Central Recordkee                        | eping Agency                 |  |
|----------------------------------------------------------------------------------------------------|------------------------------------------|------------------------------|--|
| Welcome Pay and Accounts Office-1001041100                                                                               | 24-Sep-2015                              | Home   Logout                |  |
| Transaction Subscriber Registration Views Grievance Exit Withdrawal Request Reports User Maintenance Document Management | Additional Reports (New) Master Download | Dashboard CGMS<br>BackOffice |  |
| Subscriber Tier-2 Details Modification                                                                                   |                                          |                              |  |
| PRAN 11000000048<br>Subscriber Tier-2 Details Modification Request has been accepted.<br>Pending Authorization           |                                          |                              |  |
| Acknowledgement No.         2500003448           Capture Timestamp         2015-09-24 13:12:27                           |                                          |                              |  |
|                                                                                                    |                                          |                              |  |
| Home   Contact Us   System Configuration   Entrust Secured                                                               | 4 X 700                                  |                              |  |

Figure 27

• The PAO Checker User (other than the Capturer/ Maker User) is required to verify the request. The change request will be accepted in CRA system once the request is verified by another User.

#### **B.** Authorisation of Modification request in CRA system:

- For authorizing the change requests of Tier-II details, PAO Checker shall login to CRA system (<u>www.cra-nsdl.com</u>).
- The Checker is required to select the sub-menu 'Authorize Transaction' under the main menu 'Transaction'. The Checker is then required to select the 'Transaction Type' as 'Tier-2 Modification Request' as shown in Figure 28 below.

| 6 NSDL Central Recordke                                                                                                    | eping Agency                 |
|----------------------------------------------------------------------------------------------------|------------------------------|
| Welcome Pay and Accounts Office-1001630101 24-Sep-2015                                                                                                    | Home   Logout                |
| Transaction Subscriber Registration Views Grievance Exit Withdrawal Request Reports User Maintenance Document Management Additional Reports (New) Master Download                                                                                                    | Dashboard CGMS<br>BackOffice |
| Error Rectification Module       S1 Submission Details       Recruitment Monitoring       Authorize Request       Knowledge Centre         • Authorize Transaction         Image: Select and the presence of the presence of the presen |                              |
|                                                                                                    |                              |
| Home   Contact Us   System Configuration   Entrust Secured<br>Best viewed in Internet Explorer 7.0 & above or Mozilla Frefox Ver 3 & above with a resolution of 1024 X 768.                                                                                                    |                              |

Figure 28

 In addition, the Checker is required to provide the PRAN or the Acknowledgement Number generated at the time of capturing the modification request. The Checker also has an option to search the request by providing the required date range. The Checker is then required to click on 'Search' to find the request. Please refer Figure 29 below.

| 6 NSDL                                                                                |                                   |                                     | Central                  | Recordkee       | ping A    | gency              |
|---------------------------------------------------------------------------------------|-----------------------------------|-------------------------------------|--------------------------|-----------------|-----------|--------------------|
| Welcome Pay and Accounts Office-1001041101                                            |                                   |                                     | 24-Sep-2                 | 015             | Но        | me   Logout        |
| Transaction Subscriber Registration Views Grievance Exit Withdrawal Request F         | eports User Maintenance           | Document Management                 | Additional Reports (New) | Master Download | Dashboard | CGMS<br>BackOffice |
| Error Rectification Module S1 Submission Details Recruitment Monitoring Authorize Rec | uest Knowledge Centre             |                                     |                          |                 |           |                    |
| Authorize Transaction                                                                 |                                   |                                     |                          |                 |           |                    |
| Transaction T                                                                         | no * Tion 2 Madification Do       | * Manda                             | atory Fields             |                 |           |                    |
| PRAN                                                                                  | 11000000048                       | quest                               |                          |                 |           |                    |
| Ack No/PRN *                                                                          | *                                 |                                     |                          |                 |           |                    |
| From Date                                                                             |                                   | mm(mm)                              |                          |                 |           |                    |
| To Date                                                                               |                                   | mm/www)                             |                          |                 |           |                    |
|                                                                                       |                                   |                                     |                          |                 |           |                    |
|                                                                                       | Search Reset                      |                                     |                          |                 |           |                    |
| Enter PRN/Receipt No for Switch transaction and A                                     | :k No /Receipt No, for other tra  | nsadions.                           |                          |                 |           |                    |
| Home   C                                                                              | ntact Us   System Configura       | tion   Entrust Secured              |                          |                 |           |                    |
| Best viewed in Internet Explore                                                       | 7.0 & above or Mozilla Firefox Ve | r 3 & above with a resolution of 10 | 24 X 768.                |                 |           |                    |

- Figure 29
- In order to view the details of the change request, the Checker is required to click on the hyperlink available at **'Acknowledgement No.'** as shown in **Figure 30 below**.

| 60 N                                       | ISDI         |              |              |           |                | Central Recordkeeping Agency |               |                             |                                   |                          |                 |           |                    |
|--------------------------------------------|--------------|--------------|--------------|-----------|----------------|------------------------------|---------------|-----------------------------|-----------------------------------|--------------------------|-----------------|-----------|--------------------|
| Welcome Pay and Accounts Office-1001041101 |              |              |              |           |                |                              |               |                             |                                   | 24-Sep-2                 | Home   Logout   |           |                    |
| Transaction                                | Subscriber   | Registration | Views        | Grievance | Exit Withdraw  | al Request                   | Reports       | User Maintenance            | Document Management               | Additional Reports (New) | Master Download | Dashboard | CGMS<br>BackOffice |
| Error Rectifica                            | ation Module | S1 Submiss   | sion Details | Recruitme | ent Monitoring | Authorize                    | Request       | Knowledge Centre            |                                   |                          |                 |           |                    |
|                                            | <u> </u>     | ACK          | NOWLEDGE     | MENT NO.  |                | PRAN                         |               | REGISTRATION DATE           | REGISTERED BY                     | REQUE:                   | ST TYPE         | 1         |                    |
|                                            | L            | 2500003448   |              |           | 1100000        | 00048                        | 2015-         | -09-24                      | 1001041100                        | Tier-2 Modification Det  | ails            |           |                    |
|                                            |              |              |              |           |                |                              |               |                             |                                   |                          |                 |           |                    |
|                                            |              |              |              |           |                |                              |               |                             |                                   |                          |                 |           |                    |
|                                            |              |              |              |           |                |                              |               |                             |                                   |                          |                 |           |                    |
|                                            |              |              |              |           |                |                              |               |                             |                                   |                          |                 |           |                    |
|                                            |              |              |              |           |                |                              |               |                             |                                   |                          |                 |           |                    |
|                                            |              |              |              |           |                |                              |               |                             |                                   |                          |                 |           |                    |
|                                            |              |              |              |           |                |                              |               |                             |                                   |                          |                 |           |                    |
|                                            |              |              |              |           |                |                              |               |                             |                                   |                          |                 |           |                    |
|                                            |              |              |              |           |                |                              |               |                             |                                   |                          |                 |           |                    |
|                                            |              |              |              |           |                |                              |               |                             |                                   |                          |                 |           |                    |
|                                            |              |              |              |           |                |                              |               |                             |                                   |                          |                 |           |                    |
|                                            |              |              |              |           |                |                              |               |                             |                                   |                          |                 |           |                    |
|                                            |              |              |              |           |                |                              |               |                             |                                   |                          |                 |           |                    |
|                                            |              |              |              |           |                |                              |               |                             |                                   |                          |                 |           |                    |
|                                            |              |              |              |           |                | Home                         | Contact Us    | I System Configurat         | ion   Entrust Secured             |                          |                 |           |                    |
|                                            |              |              |              |           | Best viewed    | in Internet Exp              | orer 7.0 & at | oove or Mozilla Firefox Ver | 3 & above with a resolution of 10 | 24 X 768.                |                 |           |                    |

Figure 30

• The Subscriber details are displayed along with the changed details highlighted in different colour as shown in **Figure 31** below. The Checker has an option to **'Authorise'** or **'Reject'** the request.

| 🙆 NSDL                          | NSDL                  |                 |                         |              |                                  |                                   |                           |                     |           | gency              |
|---------------------------------|-----------------------|-----------------|-------------------------|--------------|----------------------------------|-----------------------------------|---------------------------|---------------------|-----------|--------------------|
| Welcome Pay and Accounts Office | -1001041101           |                 |                         |              |                                  |                                   | 24-Sen-2                  | Home LL opput       |           |                    |
| Transaction Subscriber Regist   | tration Views         | Grievance I     | Exit Withdrawal Reque   | est Rep      | orts User Maintenance            | Document Management               | Additional Reports (New)  | Master Download     | Dashboard | CGMS<br>BackOffice |
| Error Rectification Module S1 S | Submission Details    | Recruitment     | t Monitoring Author     | rize Reque   | st Knowledge Centre              |                                   |                           |                     |           |                    |
| Subscri                         | iber Tier-2 Deta      | ails Modificat  | ion                     |              |                                  |                                   |                           |                     |           |                    |
|                                 | Г                     |                 |                         |              |                                  | * Changes to be aut               | horized are marked in red |                     |           |                    |
|                                 |                       |                 |                         |              |                                  |                                   |                           |                     |           |                    |
|                                 |                       |                 |                         |              |                                  |                                   | Back to Results Page      |                     |           |                    |
|                                 |                       | PRAN            | 11000000048             | [Status -    | ACTIVE ]                         |                                   |                           |                     |           |                    |
|                                 | L                     |                 |                         |              |                                  |                                   | ,                         | View Signature      |           |                    |
| D                               | Iomonal Dotaila       |                 |                         |              |                                  |                                   | Clia                      | k horo to Evoland N |           |                    |
| P                               | ersonar Detans        |                 |                         |              |                                  |                                   | Cild                      | K HELE TO EXPAND &  |           |                    |
| N                               | Nomination Details    |                 |                         |              |                                  |                                   | Clic                      | k here to Close 🔸   |           |                    |
| 1                               | Nominee 1             |                 |                         |              |                                  |                                   |                           |                     |           |                    |
|                                 | Name                  |                 |                         | RAHUL E      | BHANDARI                         | Date of Birth                     |                           |                     |           |                    |
|                                 | Relationship          | p               |                         | SON          |                                  | Percentage Share                  | 50%                       |                     |           |                    |
|                                 | Nominee In            | valid Condition |                         | MAJOR        |                                  | Guardian Name                     |                           |                     |           |                    |
|                                 | Flat/Room/E           | Door/Block no.  |                         |              |                                  | Premises/Building/Village         |                           |                     |           |                    |
|                                 | Area/Localit          | y/Taluka        |                         |              |                                  | City                              |                           |                     |           |                    |
|                                 | State                 |                 |                         |              |                                  | Country                           |                           |                     |           |                    |
|                                 | Pin Code              |                 |                         |              |                                  | Nominee Invalid Condition         |                           |                     |           |                    |
| r                               | Nominee 2<br>Name     |                 |                         | SACHIN F     | BHANDARI                         | Date of Birth                     |                           |                     |           |                    |
|                                 | Relationshi           | p               |                         | SON          |                                  | Percentage Share                  | 50%                       |                     |           |                    |
|                                 | Major/Minor           |                 | 1                       | MAJOR        |                                  | Guardian Name                     |                           |                     |           |                    |
|                                 | Nominee In            | valid Condition |                         |              |                                  |                                   |                           |                     |           |                    |
|                                 | Flat/Room/E           | Door/Block no.  |                         |              |                                  | Premises/Building/Village         |                           |                     |           |                    |
|                                 | Area/Localit<br>State | упацика         |                         |              |                                  | Country                           |                           |                     |           |                    |
|                                 | Pin Code              |                 |                         |              |                                  | Nominee Invalid Condition         |                           |                     |           |                    |
|                                 |                       |                 |                         |              |                                  |                                   |                           |                     |           |                    |
| В                               | ank Details           |                 |                         |              |                                  |                                   | Clic                      | k here to Expand 🕨  |           |                    |
|                                 |                       |                 |                         |              |                                  |                                   |                           |                     |           |                    |
| S                               | ervice Provider I     | Details         |                         |              |                                  |                                   | Clic                      | k here to Expand ►  |           |                    |
|                                 |                       | Authoriz        |                         |              |                                  |                                   |                           |                     |           |                    |
|                                 |                       | Autronize       | -                       |              |                                  |                                   |                           |                     |           |                    |
|                                 |                       | Reject          |                         |              | onfirm                           |                                   |                           |                     |           |                    |
|                                 |                       |                 |                         |              |                                  |                                   |                           |                     |           |                    |
|                                 |                       |                 | Home                    | I Conta      | act Us   System Configurati      | ion I Entrust Secured             |                           |                     |           |                    |
|                                 |                       |                 | Best viewed in Internet | Explorer 7.0 | 0 & above or Mozilla Firefox Ver | 3 & above with a resolution of 10 | 24 X 768.                 |                     |           |                    |

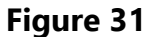

The Maker is required to submit the print out of the Acknowledgement No. along with relevant documents, if any. The Checker is required to verify the details captured with the change request form and if found in order, shall confirm the request by selecting the 'Authorise' option. On authorisation of the request, the status of the request will be updated as 'Accepted at CRA'. The confirmation screen as shown in Figure 32 below will be displayed.

| 🙆 NSDL                                                                                   |                                                     |                                                     | Central Recordkeeping Agen |                 |                              |  |  |  |
|------------------------------------------------------------------------------------------|-----------------------------------------------------|-----------------------------------------------------|----------------------------|-----------------|------------------------------|--|--|--|
| Welcome Pay and Accounts Office-1001041101                                               |                                                     |                                                     | 24-Sep-20                  | Home   Logout   |                              |  |  |  |
| Transaction Subscriber Registration Views Grievance Exit Withdrawal Request              | Reports User Maintenance                            | Document Management                                 | Additional Reports (New)   | Master Download | Dashboard CGMS<br>BackOffice |  |  |  |
| Subscriber Tier-2 Details Modification                                                   | equest knowledge centre                             |                                                     |                            |                 |                              |  |  |  |
|                                                                                          | Back to Results Page                                |                                                     |                            |                 |                              |  |  |  |
| PRAN<br>Subscriber Tier-2 Details M<br>Acknowledgement Number<br>Authorization Timestamp | 11<br>Indification Request has been Acc<br>25<br>20 | 000000048<br>epted<br>00003448<br>15-09-24 13:46:28 |                            |                 |                              |  |  |  |
| Home                                                                                     | Contact Us   System Configura                       | ation   Entrust Secured                             |                            |                 |                              |  |  |  |
|                                                                                          |                                                     |                                                     |                            |                 |                              |  |  |  |

Figure 32

• If any discrepancy is observed, the Checker is required to reject the request by selecting the **'Reject'** option. The Checker is required to mention the reason for rejection. On rejection, a message will be displayed along with the reason for rejection.

#### Exceptions for Tier-II Modification request:

- It may be noted that Change request for a Subscriber will not be allowed to be captured in CRA system, if any previous request is pending for authorization.
- If 'Withdrawal request is captured and authorised (updated in the CRA system) for a Subscriber, PAO may not be allowed to update any changes other than Nomination details.

Once the change request is successfully completed, PAO is required to submit the Form along with supporting documents to CRA on a periodic basis (like exit – withdrawal forms). CRA-FC shall not accept the documents related to Tier II details modification.

# 4. Processing of Tier II contribution and Voluntary contribution (under Tier I)

PAO is required to accept the contributions for Tier II as well Voluntary contributions for Tier I from the subscribers. PAO has to accept the contributions from the associated Subscribers only. PAO may collect the contribution in the form of cash/cheque/DD/deduction from salary as per the guidelines issued by the concerned Ministry/Government. PAO shall prepare an acknowledgement and handover the same to the Subscriber for the receipt of the contribution (as mentioned above under point no. 2.3.)

For processing of the contributions for Tier II and Voluntary contribution, PAO is required to carry out the following activities:

- Download of FPU & FVU for contribution upload process
- Preparation of Subscriber Contribution File (SCF) for Tier II contributions and Voluntary contributions
- Validation and Upload of SCF in NPSCAN system

#### 4.1.Utilities for contribution upload process

To facilitate the PAO to process the Tier II and Voluntary Contributions of its underlying subscribers, new File Preparation Utility (FPU) & new File Validation Utility (FVU) have been developed by CRA. The utilities can be freely downloaded from CRA website (www.npscra.nsdl.co.in). The minimum software & hardware requirement to install these new utilities as well installation procedure for new utilities will be similar to the regular utilities being used for upload of contribution. PAO shall download these utilities from CRA website and shall prepare Subscriber Contribution File (SCF) for Tier II & Voluntary Contributions using these utilities only. The PAO may consider Tier II contributions and Voluntary contribution while preparing these SCFs so that the cases can be identified uniquely in future apart from regular contributions.

#### 4.2. Preparation of SCF for Tier II contributions and Voluntary contributions

The PAO can download the FPU and FVU freely from CRA website; two drop-down contribution type menus – 'Voluntary contribution' and 'Tier 2' are available in the FPU as shown in **Figure 33**.

| 🛎 Fi         | File Preparation Utility 1.28 |                 |                    |                    |               |                |                        |           |  |  |  |  |
|--------------|-------------------------------|-----------------|--------------------|--------------------|---------------|----------------|------------------------|-----------|--|--|--|--|
| <u>F</u> ile | <u>E</u> dit <u>H</u> elp     |                 |                    |                    |               |                |                        |           |  |  |  |  |
| PA           | O & Contribution F            | ile Details Sub | scriber Details    |                    |               |                |                        |           |  |  |  |  |
| -            |                               |                 |                    |                    |               |                |                        |           |  |  |  |  |
|              | Select DDO Re                 | eg. No.         | All                | •                  | Subscriber F  | Records in DDO | 2                      |           |  |  |  |  |
|              | Govt. Contribut               | tion            | 0.00               |                    | Subscribers   | Contribution   | 1000.00                |           |  |  |  |  |
|              |                               |                 |                    |                    |               |                |                        |           |  |  |  |  |
| Sr           | DDO Reg. No.*(1)              | PRAN*(2)        | Subscriber Name(3) | Subscribers Contri | Pay Month*(5) | Pay Year*(6)   | Cont. Type*(7)         | Remarks(8 |  |  |  |  |
| 1            | CGV002170A                    | 110034365179    | ABC                | 500.00             | SEPTEMBER     | 2015           | Voluntary Contribution | ▲         |  |  |  |  |
| 2            | CGV002170A                    | 110034365179    | ABC                | 500.00             | SEPTEMBER     | 2015           | Tier-2                 |           |  |  |  |  |
| 3            |                               |                 |                    |                    | Select        | Select         | Select                 |           |  |  |  |  |
| 4            |                               |                 |                    |                    | Select        | Select         | Select                 |           |  |  |  |  |
| 5            |                               |                 |                    |                    | Select        | Select         | Select                 |           |  |  |  |  |
| 6            |                               |                 |                    |                    | Select        | Select         | Select                 |           |  |  |  |  |
| 7            |                               |                 |                    |                    | Select        | Select         | Select                 |           |  |  |  |  |
| 8            |                               |                 |                    |                    | Select        | Select         | Select                 |           |  |  |  |  |
| 9            |                               |                 |                    |                    | Select        | Select         | Select                 |           |  |  |  |  |
| 10           |                               |                 |                    |                    | Select        | Select         | Select                 |           |  |  |  |  |
| 11           |                               |                 |                    |                    | Select        | Select         | Select                 | =         |  |  |  |  |
| 12           |                               |                 |                    |                    | Select        | Select         | Select                 |           |  |  |  |  |
| 13           |                               |                 |                    |                    | Select        | Select         | Select                 |           |  |  |  |  |
| 14           |                               |                 |                    |                    | Select        | Select         | Select                 |           |  |  |  |  |
| 15           |                               |                 |                    |                    | Select        | Select         | Select                 |           |  |  |  |  |
| 16           |                               |                 |                    |                    | Select        | Select         | Select                 |           |  |  |  |  |
| 17           |                               |                 |                    |                    | Select        | Select         | Select                 |           |  |  |  |  |
| 18           |                               |                 |                    |                    | Select        | Select         | Select                 |           |  |  |  |  |
| 19           |                               |                 |                    |                    | Select        | Select         | Select                 |           |  |  |  |  |
| 20           |                               |                 |                    |                    | Select        | Select         | Select                 | _         |  |  |  |  |
| 21           |                               |                 |                    |                    | Select        | Select         | Select                 |           |  |  |  |  |
| 22           |                               |                 |                    |                    | Select        | Select         | Select                 |           |  |  |  |  |
| 1            |                               |                 |                    |                    | Colort        | Colort         | Calaat                 | <b>▼</b>  |  |  |  |  |
|              |                               |                 |                    |                    |               |                |                        |           |  |  |  |  |
|              |                               |                 |                    | Create File A      | dd Rows       | Delete a Row   |                        |           |  |  |  |  |
|              |                               |                 |                    |                    |               |                |                        |           |  |  |  |  |

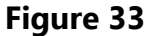

The FPU consists of two tabs i.e., '**PAO & Contribution File Details'** and '**Subscriber Details'** similar to the tabs available in FPU used for preparing the normal SCFs for monthly contribution credit. PAO is required to enter other details in the FPU and prepare the Subscriber Contribution File in a similar way as used for preparation of monthly contribution credit file. Once the complete details are captured, PAO shall generate the contribution file by selecting the "**Create File**" button.

#### 4.3. Validation and Upload of SCF in NPSCAN system

Once the SCF is prepared, the same is required to be validated and uploaded in NPSCAN system. PAO is required to validate the SCF using FVU for Tier II contributions and Voluntary contributions. The procedure of validation of contribution file using FVU and upload of the same in the NPSCAN system will be similar to the upload of regular contribution files in NPS.

PAO shall upload the Subscribers contribution details in respect of the Subscribers for whom clear funds are available on daily basis or as per the guidelines issued by the concerned Ministry/Government. The PAO should remit the funds to the Trustee Bank latest on T+1 day (T being the date of receipt of clear funds) post upload of contribution details in the CRA system.

#### **5. Processing of Scheme Preference Change request**

Government Subscribers have an option to change their scheme preference and switch their existing units (available in any particular scheme) to any other scheme for Tier II account only. However, they are not allowed to change the scheme preference for Tier I account.

Subscriber is required to submit a Form (Annexure S3) for scheme preference change request for Tier-II account to the associated PAO. Subscribers are allowed to carry out following changes in the Scheme Preference Change request:

- Change of PFM
- Change of investment option Active /Auto
- Change of allocation ratio in the various schemes (E, C & G) offered by the PFMs in case if he opts for Active choice

#### 5.1. Submission of Scheme Preference change request:

Subscriber is required to submit duly filled physical request (as per the format prescribed by PFRDA, available at the CRA website <u>www.npscra.nsdl.co.in</u> - Form (Annexure - S3) to the associated PAO for updating his/her scheme preference in the CRA system. PAO shall accept the request only from the Subscribers associated with it.

#### PAO is required to carry out following checks with 'Change Request Form'

- For Government sector Subscribers, scheme preference change request is allowed only for Tier II.
- Subscriber will be allowed to raise a Scheme Preference change request for Tier II through associated PAO once in a financial year only.
- Subscriber is required to submit duly filled Scheme Preference Change request form. PAO is required to verify the following:
  - Request form is duly signed by the Subscriber.
  - PRAN provided by the Subscriber is valid
  - PRAN (Subscriber) is associated with the concerned PAO.
  - The subscriber should be having an active Tier-II account for which the request is raised.

- Only one PFM is selected.
- Subscriber can choose Scheme Preference Change between Auto & Active. If subscriber has opted for 'Active' type then,
  - He/she has to mandatorily give percentage of asset allocation.
  - Percentage contribution value for all the schemes must be integer.
     Fractional value is not accepted.
  - The sum of percentage of asset allocation shall be equal to 100% with maximum weightage allowed to 'E' (Equity) is 50%. In addition, the percentage contribution value for any of the schemes cannot be zero.
- In case of 'Auto Choice', the percentage of asset allocation need not be filled by the subscriber.

PAO shall verify the form received by the Subscriber and if found correct and complete in all respects, accept the same. PAO shall prepare an acknowledgement and handover the same to the Subscriber for the receipt of the application (as mentioned above under point no. 2.3.).

For accepted requests, PAO is required to update the scheme preference in the CRA system. Similar to Tier II activation, Scheme Preference Change will be a Maker-Checker activity i.e. Maker is required to capture the request and Checker is required to authorize the same in the CRA system.

#### 5.2. Capturing Scheme Preference change request in CRA system:

- The PAO Maker User is required to login to CRA system (<u>www.cra-nsdl.com</u>) for capturing the Scheme Preference Change request for Tier II.
- The Maker is required to select the sub-menu **'Scheme Preference Change**' under the main menu **'Transaction'** for updating the Subscriber's Scheme Preference Change request for Tier 2as shown in **Figure 34** below:

| 6 NSDL                                                                         |                           |                                                  |                                  |                                                |                                     | Central                  | Recordkee       | ping A    | gency              |
|--------------------------------------------------------------------------------|---------------------------|--------------------------------------------------|----------------------------------|------------------------------------------------|-------------------------------------|--------------------------|-----------------|-----------|--------------------|
| Welcome Pay and Accounts Office-10011                                          | 10400                     |                                                  |                                  |                                                |                                     | 21-Sep-2                 | 015             | Hoi       | me   Logout        |
| Transaction Subscriber Registration<br>Scheme Preference<br>Change e S1 Submis | Views Gi<br>ssion Details | rievance Exit Withdrav<br>Recruitment Monitoring | wal Request Re<br>Authorize Requ | ports User Maintenance<br>est Knowledge Centre | Document Management                 | Additional Reports (New) | Master Download | Dashboard | CGMS<br>BackOffice |
| Authorize Transaction                                                          |                           |                                                  |                                  |                                                |                                     |                          |                 |           |                    |
| Update Subscriber Tier-2<br>Details                                            |                           |                                                  |                                  |                                                |                                     |                          |                 |           |                    |
| Subscriber Shifting                                                            |                           |                                                  | Welco                            | ome to Central Recordke                        | eping Agency                        |                          |                 |           |                    |
| Authorize Subscriber<br>Shifting                                               |                           |                                                  |                                  |                                                |                                     |                          |                 |           |                    |
| Capture DDO Shift<br>Request                                                   |                           |                                                  |                                  |                                                |                                     |                          |                 |           |                    |
| Verify DDO Shift Request                                                       |                           |                                                  |                                  |                                                |                                     |                          |                 |           |                    |
| DDO Shifting Request<br>Status View                                            |                           |                                                  |                                  |                                                |                                     |                          |                 |           |                    |
|                                                                                |                           |                                                  |                                  |                                                |                                     |                          |                 |           |                    |
|                                                                                |                           |                                                  |                                  |                                                |                                     |                          |                 |           |                    |
|                                                                                |                           |                                                  |                                  |                                                |                                     |                          |                 |           |                    |
|                                                                                |                           |                                                  |                                  |                                                |                                     |                          |                 |           |                    |
|                                                                                |                           |                                                  |                                  |                                                |                                     |                          |                 |           |                    |
|                                                                                |                           |                                                  |                                  |                                                |                                     |                          |                 |           |                    |
|                                                                                |                           |                                                  | Home   Con                       | tact Us   System Configura                     | tion   Entrust Secured              |                          |                 |           |                    |
|                                                                                |                           | Best viewed                                      | d in Internet Explorer 7         | .0 & above or Mozilla Firefox Ve               | r 3 & above with a resolution of 10 | 24 X 768.                |                 |           |                    |

Figure 34

• CRA system will prompt the Maker to capture the PRAN for which change request is to be updated in the system as shown in **Figure 35** below:

| 6                      | N                | SD        | L                         |                           |             |                 |                            |                    |                                                          |                                   | Central                  | Recordkee       | ping A <sub>f</sub> | gency              |
|------------------------|------------------|-----------|---------------------------|---------------------------|-------------|-----------------|----------------------------|--------------------|----------------------------------------------------------|-----------------------------------|--------------------------|-----------------|---------------------|--------------------|
| Welco                  | ome Pay          | and Accou | ts Office-1001            | 110400                    |             |                 |                            |                    |                                                          |                                   | 21-Sep-2                 | 015             | Hom                 | ne   Logout        |
| Transacti<br>Error Rec | ion<br>ctificati | Subscribe | r Registration<br>S1 Subm | n Views<br>ission Details | Grievance   | Exit Withdrav   | val Request<br>Authorize I | Reports<br>Request | User Maintenance<br>Knowledge Centre                     | Document Management               | Additional Reports (New) | Master Download | Dashboard           | CGMS<br>BackOffice |
|                        | ۲                | Sche      | ne Prefere                | nce Chang                 | e Request   | ı               |                            |                    |                                                          |                                   |                          |                 |                     |                    |
|                        |                  |           |                           |                           |             |                 |                            |                    |                                                          |                                   |                          |                 | Mandatory Field     | s                  |
|                        |                  |           |                           |                           | PRAN *      |                 |                            |                    | 110060810548                                             | Submit Reset                      |                          |                 |                     |                    |
|                        |                  |           |                           |                           | Tier Type * |                 |                            |                    | Tier-2 -                                                 |                                   |                          |                 |                     |                    |
|                        |                  |           |                           |                           | Scheme-Pre  | eference Type * |                            |                    | - Select -<br>- Select -<br>Active Choice<br>Auto Choice |                                   |                          |                 |                     |                    |
|                        |                  |           |                           |                           |             |                 |                            |                    |                                                          |                                   |                          |                 |                     |                    |
|                        |                  |           |                           |                           |             |                 |                            |                    |                                                          |                                   |                          |                 |                     |                    |
|                        |                  |           |                           |                           |             |                 |                            |                    |                                                          |                                   |                          |                 |                     |                    |
|                        |                  |           |                           |                           |             |                 |                            |                    |                                                          |                                   |                          |                 |                     |                    |
|                        |                  |           |                           |                           |             |                 |                            |                    |                                                          |                                   |                          |                 |                     |                    |
|                        |                  |           |                           |                           |             |                 | Home                       | Contact Us         | s   System Configurat                                    | ion   Entrust Secured             |                          |                 |                     |                    |
|                        |                  |           |                           |                           |             | Best viewed     | in Internet Expl           | orer 7.0 & at      | oove or Mozilla Firefox Ver                              | 3 & above with a resolution of 10 | 24 X 768.                |                 |                     |                    |

Figure 35

• The Maker is required to enter the PRAN & select the Tier Type as Tier II. Further, for

Scheme Preference Type, Maker shall select the revised choice – Active / Auto choice as mentioned in the change request. If the Subscriber is not changing the choice, the existing choice to be mentioned. The Maker is then required to '**Submit'** the request. On Submission of the request, a screen as shown in **Figure 36** below will be displayed. The Maker can also verify signature of the subscriber by clicking on the option '**View Signature**'.

| 6          | NSDL                                                 |                                                                                            |                         | Central                  | Recordkeep      | oing Agency                  |
|------------|------------------------------------------------------|--------------------------------------------------------------------------------------------|-------------------------|--------------------------|-----------------|------------------------------|
| Welcor     | e Pay and Accounts Office-1001110400                 |                                                                                            |                         | 21-Sep-2                 | 015             | Home   Logout                |
| Transactio | n Subscriber Registration Views Grievance Exit Wi    | ndrawal Request Reports User Maintenance                                                   | Document Management     | Additional Reports (New) | Master Download | Dashboard CGMS<br>BackOffice |
|            | ③ Scheme Preference Change Request                   |                                                                                            |                         |                          |                 |                              |
|            | PRAN =<br>Tier Type =<br>Scheme-Preference 1<br>Name | 110000010548     Subm       Tier-2        Pe     Active Choice       PANKAJ KUMAR KUSHWAHA | E Reset                 | View Signature           | * M             | andatory Fields              |
|            | Add Remove                                           |                                                                                            |                         |                          |                 |                              |
|            | Sr No. PFM Name                                      |                                                                                            | Scheme Name             |                          |                 | Percentage<br>Contribution   |
|            |                                                      | Submit Reset                                                                               |                         |                          |                 |                              |
|            |                                                      |                                                                                            |                         |                          |                 |                              |
|            | Best                                                 | Home   Contact Us   System Configuration                                                   | ation   Entrust Secured | 24 X 768.                |                 |                              |
|            |                                                      |                                                                                            |                         |                          |                 |                              |

Figure 36

• The Maker is required to click the 'Add' button as shown in Figure 37 below in order to update the PFM details.

| 6 NSDL                                                                    |                                                                                                    | Central 1                | Recordkee       | ping Agency                  |
|---------------------------------------------------------------------------|----------------------------------------------------------------------------------------------------|--------------------------|-----------------|------------------------------|
| Welcome Pay and Accounts Office-1001110400                                |                                                                                                    | 21-Sep-20                | 015             | Home   Logout                |
| Transaction Subscriber Registration Views Grievance Exit Withdrawal Reque | st Reports User Maintenance Document Management                                                                                     | Additional Reports (New) | Master Download | Dashboard CGMS<br>BackOffice |
| Scheme Preference Change Request                                          |                                                                                                    |                          |                 |                              |
| PRAN *<br>Tier Type *<br>Scheme-Preference Type *<br>Name                 | 110060810548     Submt     Reset       Tier-2     ~       Active Choice     ~       PANKAJ KUMAR KUSHWAHA                           | <u>View Signature</u>    | - M             | landatory Fields             |
| Sr No. PFM Name                                                           | Scheme Name                                                                                                    |                          |                 | Percentage<br>Contribution   |
| Home<br>Best viewed in Internet                                           | Contact Us   System Configuration   Entrust Secured<br>Explorer 7.0 & above or Mozilla Firefox Ver 3 & above with a resolution of 1 | 024 X 768.               |                 |                              |

Figure 37

For Active choice, PAO is required to mention the PFM as well as percentage (as mentioned in request form) by adding consecutive row under single PFM by clicking 'Add' button. The Figure 38 given below represents the details added in case of 'Active' choice. In case, a Subscriber requires changing Scheme Preference to Auto choice then PAO is required to select single PFM only.

| Ø           | NS        | BDL                                                       |                                                            | Central Recordkeeping Agen      |                                |  |  |  |
|-------------|-----------|-----------------------------------------------------------|------------------------------------------------------------|---------------------------------|--------------------------------|--|--|--|
| Welcom      | e Pay and | Accounts Office-1001110400                                |                                                            | 21-Sep-2015                     | Home   Logout                  |  |  |  |
| Transactio  | n Sul     | oscriber Registration Views Grievance Exit Withdrawal Req | est Reports User Maintenance Document Management Additiona | al Reports (New) Master Downloa | d Dashboard CGMS<br>BackOffice |  |  |  |
| Error Recti | fication  | Module S1 Submission Details Recruitment Monitoring Auth  | orize Request Knowledge Centre                             |                                 |                                |  |  |  |
|             | ۲         | Scheme Preference Change Request                          |                                                            |                                 |                                |  |  |  |
|             |           |                                                           | 110060810548 Cubrel Decat                                  | View Signature                  | * Mandatory Fields             |  |  |  |
|             |           |                                                           | Sublin Read                                                | <u>view orginature</u>          |                                |  |  |  |
|             |           | Tier Type 🛎                                               | Tier-2 💌                                                   |                                 |                                |  |  |  |
|             |           | Scheme-Preference Type *                                  | Active Choice -                                            |                                 |                                |  |  |  |
|             |           | Name                                                      | PANKAJ KUMAR KUSHWAHA                                      |                                 |                                |  |  |  |
|             | Add R     | amove                                                     |                                                            |                                 | Percentage                     |  |  |  |
|             | Sr No.    | PFM Name                                                  | Scheme Name                                                |                                 | Contribution                   |  |  |  |
|             | 1         | HDFC PENSION MANAGEMENT COMPANY LIMITED                   | HDFC PENSION MANAGEMENT COMPANY LIMITED SCHEME E - TIE     | RII -                           | 50                             |  |  |  |
|             | 2         | HDFC PENSION MANAGEMENT COMPANY LIMITED                   | HDFC PENSION MANAGEMENT COMPANY LIMITED SCHEME C - TIE     | R II -                          | 20                             |  |  |  |
| E E         | 3         | HDFC PENSION MANAGEMENT COMPANY LIMITED                   | HDFC PENSION MANAGEMENT COMPANY LIMITED SCHEME G - TIE     | RII                             | 30                             |  |  |  |
|             |           | Hor                                                       | Contact Us   System Configuration   Entrust Secured        |                                 |                                |  |  |  |
|             |           |                                                           |                                                            |                                 |                                |  |  |  |

Figure 38

• The Maker is required to **'Submit'** the request after entering the required details, as shown in **Figure 38** above. On submission of the request, the Maker will be shown a confirmation screen reflecting the changes done i.e., the revised scheme preference of the Subscriber as shown in **Figure 39** below:

| 6 NSI             | DL                                                                                                    |                                                                                                    | Central        | Recordkee             | eping A   | gency              |
|-------------------|----------------------------------------------------------------------------------------------------|----------------------------------------------------------------------------------------------------|----------------|-----------------------|-----------|--------------------|
| Welcome Pay and A | ccounts Office-1001110400                                                                                                    |                                                                                                    | 21-Sep-2       | 015                   | Ho        | me   Logout        |
| Transaction Subse | Subscriber Registration       Views       Grievance       Exit Withdrawal Request       Reports       User Maintenance       Document Management       Additional Report         tion Module       S1 Submission Details       Recruitment Monitoring       Authorize Request       Knowledge Centre         me Preference Change Request Details Confirmation Screen       110060810548 |                                                                                                    |                | Master Download       | Dashboard | CGMS<br>BackOffice |
| Scheme Pr         | eference Change Request Details Confirmation Scree<br>PRAN<br>Name<br>Tier Type<br>Scheme Preference Type                                                                                                    | PANKAJ KUMAR KUSHWAHA<br>T2<br>ACTIVE CHOICE                                                                                                    |                |                       |           |                    |
|                   | PFM Name                                                                                                    | Scheme Name                                                                                                    |                | Percentage Contributi | on        |                    |
|                   | HDFC PENSION MANAGEMENT COMPANY LIMITED                                                                                                    | HDFC PENSION MANAGEMENT COMPANY LIMITED SCHEM                                                                                                   | IE E - TIER II | 50                    |           |                    |
|                   | HDFC PENSION MANAGEMENT COMPANY LIMITED                                                                                                    | HDFC PENSION MANAGEMENT COMPANY LIMITED SCHEM                                                                                                   | IE C - TIER II | 20                    |           |                    |
|                   | HDFC PENSION MANAGEMENT COMPANY LIMITED                                                                                                    | HDFC PENSION MANAGEMENT COMPANY LIMITED SCHEM                                                                                                   | IE G - TIER II | 30                    |           |                    |
|                   |                                                                                                    | Confirm                                                                                                    |                |                       |           |                    |
|                   | Hom<br>Best viewed in Inter                                                                                                    | ne   Contact Us   System Configuration   Entrust Secured<br>net Explorer 7.0 & above or Mozilla Firefox Ver 3 & above with a resolution of 102- | 4 X 768.       |                       |           |                    |

Figure 39

- The Maker is required to verify the modified details against the request submitted by Subscriber and if the request is found to be in order, the Maker is required to confirm the request by clicking on 'Confirm' button. In case of any discrepancy, Maker is required to click 'Cancel' and go back to the request capture screen to update the correct details and re-submit the scheme preference change request.
- On successful confirmation of the request, CRA system will generate an Acknowledgement number as shown in **Figure 40** below. PAO can use the Acknowledgement Number to check status of the change request.

| 🧐 NSDL                                                                                                    |                                         |                                                          | Central I                | Recordkee       | ping A    | gency              |
|----------------------------------------------------------------------------------------------------|-----------------------------------------|----------------------------------------------------------|--------------------------|-----------------|-----------|--------------------|
| Welcome Pay and Accounts Office-1001110400                                                                                                    |                                         |                                                          | 21-Sep-20                | 15              | Но        | me   Logout        |
| Transaction         Subscriber Registration         Views         Grie           Error Rectification Module         \$1 Submission Details         R | wance Exit Withdrawal Request Reports   | User Maintenance Document Management<br>Knowledge Centre | Additional Reports (New) | Master Download | Dashboard | CGMS<br>BackOffice |
| Scheme                                                                                                    | Preference Change Request               | Print                                                    |                          |                 |           |                    |
|                                                                                                    | PRAN                                    | 110060810548                                             |                          |                 |           |                    |
|                                                                                                    | Tier Type                               | T2                                                       |                          |                 |           |                    |
|                                                                                                    | Scheme Preference Type                  | ACTIVE CHOICE                                            |                          |                 |           |                    |
|                                                                                                    | Acknowledgement No.                     | 510000000022844                                          |                          |                 |           |                    |
|                                                                                                    | Scheme Setup Request has been accepted. |                                                          |                          |                 |           |                    |
|                                                                                                    | Pending Authorization                   |                                                          |                          |                 |           |                    |
|                                                                                                    | Captured Timestamp                      | 2015-09-21 16:27:37                                      |                          |                 |           |                    |
|                                                                                                    | L                                       |                                                          |                          |                 |           |                    |
|                                                                                                    |                                         |                                                          |                          |                 |           |                    |

#### **5.3.** Authorization of Scheme Preference change request in CRA system:

- The PAO Checker is required to login to CRA system (<u>www.cra-nsdl.com</u>) for authorizing the Scheme Preference Change request for Tier-II details.
- The Checker is required to select **'Authorize Transaction'** under the main menu **'Transaction'** as shown in **Figure 41** below for authorising the Subscriber's Scheme Preference Change request for Tier 2:

| Ø                          | NSI               | DL         |              |            |           |                |                 |                |                             |                                   | Central                  | Recordkee       | eping A   | gency       |
|----------------------------|-------------------|------------|--------------|------------|-----------|----------------|-----------------|----------------|-----------------------------|-----------------------------------|--------------------------|-----------------|-----------|-------------|
| Welco                      | me Pay and Acc    | ounts Offi | ice-10011104 | 01         |           |                |                 |                |                             |                                   | 21-Sep-2                 | 015             | Но        | me   Logout |
| Transacti                  | ion Subscr        | iber Regi  | istration    | Views      | Grievance | Exit Withdrav  | al Request      | Reports        | User Maintenance            | Document Management               | Additional Reports (New) | Master Download | Dashboard | CGMS        |
| Scheme Pr                  | reference         | -          |              |            |           |                |                 |                |                             |                                   |                          |                 |           | BackOffice  |
| Change                     |                   | e St       | 1 Submissio  | on Details | Recruitm  | ent Monitoring | Authorize       | Request        | Knowledge Centre            |                                   |                          |                 |           |             |
| Authorize I                | ransaction        |            |              |            |           |                |                 |                |                             |                                   |                          |                 |           |             |
| Tier 2 activ               | ha seib se Tiss O |            |              |            |           |                |                 |                |                             |                                   |                          |                 |           |             |
| Details                    | oscriber Her-2    |            |              |            |           |                |                 |                |                             |                                   |                          |                 |           |             |
| Subscriber                 | r Shifting        |            |              |            |           |                | ١               | Velcome t      | to Central Recordkee        | eping Agency                      |                          |                 |           |             |
| Authorize S<br>Shifting    | Subscriber        |            |              |            |           |                |                 |                |                             |                                   |                          |                 |           |             |
| Capture DI<br>Request      | DO Shift          |            |              |            |           |                |                 |                |                             |                                   |                          |                 |           |             |
| Verify DDO                 | Shift Request     |            |              |            |           |                |                 |                |                             |                                   |                          |                 |           |             |
| DDO Shiftii<br>Status Viev | ng Request<br>w   |            |              |            |           |                |                 |                |                             |                                   |                          |                 |           |             |
|                            |                   |            |              |            |           |                |                 |                |                             |                                   |                          |                 |           |             |
|                            |                   |            |              |            |           |                |                 |                |                             |                                   |                          |                 |           |             |
|                            |                   |            |              |            |           |                |                 |                |                             |                                   |                          |                 |           |             |
|                            |                   |            |              |            |           |                |                 |                |                             |                                   |                          |                 |           |             |
|                            |                   |            |              |            |           |                |                 |                |                             |                                   |                          |                 |           |             |
|                            |                   |            |              |            |           |                |                 |                |                             |                                   |                          |                 |           |             |
|                            |                   |            |              |            |           |                |                 |                |                             |                                   |                          |                 |           |             |
|                            |                   |            |              |            |           |                |                 |                |                             |                                   |                          |                 |           |             |
|                            |                   |            |              |            |           |                |                 |                |                             |                                   |                          |                 |           |             |
|                            |                   |            |              |            |           |                | Home            | Contact Us     | s   System Configura        | tion   Entrust Secured            |                          |                 |           |             |
|                            |                   |            |              |            |           | Best viewed    | in Internet Exp | lorer 7.0 & ab | bove or Mozilla Firefox Ver | 3 & above with a resolution of 10 | 24 X 768.                |                 |           |             |
|                            |                   |            |              |            |           |                |                 |                |                             | 4                                 |                          |                 |           |             |

Figure 41

• The Checker is required to select the Transaction Type as "Scheme Preference Change Request" from the drop-down menu as shown in Figure 42 below. The Checker is required to enter the Acknowledgement Number (generated at the time of capture of the change request) or PRAN or date range to search the requests pending for verification.

| 6 NSDL                                                |                                                                                                    | Central Recordkee                        | eping Agency                 |
|-------------------------------------------------------|----------------------------------------------------------------------------------------------------|------------------------------------------|------------------------------|
| Welcome Pay and Accounts Office-1001110401            |                                                                                                    | 21-Sep-2015                              | Home   Logout                |
| Transaction Subscriber Registration Views Grievance E | xit Withdrawal Request Reports User Maintenance Document Management Monitoring Authorize Request Knowledge Centre                                                  | Additional Reports (New) Master Download | Dashboard CGMS<br>BackOffice |
| • Authorize Transa                                    | ction                                                                                                    |                                          |                              |
| > — Enter PRN/Receipt N                               | Transaction Type * Scheme Preference Change Request  PRAN Ack No/PRN ** \$10000000022844 From Date To Date C(ddmm/yyy) Search Reset                                | tory Fields                              |                              |
|                                                       | Home   Contact Us   System Configuration   Entrust Secured                                                                                                    | ng v 768                                 |                              |
|                                                       | Home   Contact Us   System Configuration   Entrust Secured<br>Best viewed in Internet Explorer 7.0 & above or Mozilla Firefox Ver 3.& above with a resolution of 1 | 024 X 768.                               |                              |

Figure 42

• Once the User clicks on '**Search**', the screen as shown in **Figure 43** below will be displayed to the Checker. The Checker is then required to click on the hyperlink available at '**Acknowledgement No.** to view the details of the captured request.

| 60 N            | <b>NSD</b>    | L                |              |           |                |              |                |                          |                                |             | Central Recordkeeping Agency |                 |           |             |
|-----------------|---------------|------------------|--------------|-----------|----------------|--------------|----------------|--------------------------|--------------------------------|-------------|------------------------------|-----------------|-----------|-------------|
| Welcome Pa      | ay and Accoun | ts Office-100111 | 0401         |           |                |              |                |                          |                                |             | 21-Sep-2                     | 015             | Но        | me   Logout |
| Transaction     | Subscribe     | r Registration   | Views        | Grievance | Exit Withdrawa | I Request    | Reports        | User Maintenance         | Document Managem               | nent A      | dditional Reports (New)      | Master Download | Dashboard | CGMS        |
|                 |               |                  |              |           |                |              |                |                          |                                |             |                              |                 |           | BackOffice  |
| Error Rectifica | ation Module  | S1 Submise       | sion Details | Recruitme | ent Monitoring | Authorize    | Request        | Knowledge Centre         |                                |             |                              |                 |           |             |
|                 |               | ACKN             |              | MENT NO   | PRA            | N            | REGI           | STRATION DATE            | REGISTERED BY                  |             | REQUESTITY                   | DE              | 1         |             |
|                 |               | 5100000000       | 0022844      |           | 11006081054    | 8            | 2015-09-21     | 1                        | 1001110400                     | SCHE        | E PREFERENCE CHANG           | SE              |           |             |
|                 |               |                  |              |           |                |              |                |                          |                                |             |                              |                 |           |             |
|                 |               |                  |              |           |                |              |                |                          |                                |             |                              |                 |           |             |
|                 |               |                  |              |           |                |              |                |                          |                                |             |                              |                 |           |             |
|                 |               |                  |              |           |                |              |                |                          |                                |             |                              |                 |           |             |
|                 |               |                  |              |           |                |              |                |                          |                                |             |                              |                 |           |             |
|                 |               |                  |              |           |                |              |                |                          |                                |             |                              |                 |           |             |
|                 |               |                  |              |           |                |              |                |                          |                                |             |                              |                 |           |             |
|                 |               |                  |              |           |                |              |                |                          |                                |             |                              |                 |           |             |
|                 |               |                  |              |           |                |              |                |                          |                                |             |                              |                 |           |             |
|                 |               |                  |              |           |                |              |                |                          |                                |             |                              |                 |           |             |
|                 |               |                  |              |           |                |              |                |                          |                                |             |                              |                 |           |             |
|                 |               |                  |              |           |                |              |                |                          |                                |             |                              |                 |           |             |
|                 |               |                  |              |           |                |              |                |                          |                                |             |                              |                 |           |             |
|                 |               |                  |              |           |                |              |                |                          |                                |             |                              |                 |           |             |
|                 |               |                  |              |           |                |              |                |                          |                                |             |                              |                 |           |             |
|                 |               |                  |              |           |                |              |                |                          |                                |             |                              |                 |           |             |
|                 |               |                  |              |           |                |              |                |                          |                                |             |                              |                 |           |             |
|                 |               |                  |              |           |                |              |                |                          |                                |             |                              |                 |           |             |
|                 |               |                  |              |           |                |              |                |                          |                                |             |                              |                 |           |             |
|                 |               |                  |              |           |                | Home         | Contact Us     | System Configu           | ation   Entrust Secured        | đ           |                              |                 |           |             |
|                 |               |                  |              |           | Best viewed in | Internet Exr | lorer 7.0.8 ab | ove or Mozilla Firefox V | er 3 & above with a resolution | n of 1024 3 | (768                         |                 |           |             |
|                 |               |                  |              |           |                |              |                |                          |                                |             |                              |                 |           |             |

Figure 43

• The Scheme Preference details along with the option to 'Authorize' or 'Reject' the request will be displayed to the User as shown in Figure 44 below.

| 6 NSDL                                                                                                    |                                                                                                    | Central H                                                          | Recordkeeping A           | gency              |
|----------------------------------------------------------------------------------------------------|----------------------------------------------------------------------------------------------------|--------------------------------------------------------------------|---------------------------|--------------------|
| Welcome Pay and Accounts Office-1001110401                                                                                             |                                                                                                    | 21-Sep-201                                                         | 15 Н                      | ome   Logout       |
| Transaction Subscriber Registration Views Grievance Exit Withdrawal Reques                                                             | Reports User Maintenance Document Management                                                                                                    | Additional Reports (New)                                           | Master Download Dashboard | CGMS<br>BackOffice |
| Scheme Preference Change Reque     Name     PRAN     Acknowledgement No.     Tier Type     Scheme Preference Type                      | PANKAJ KUMAR KUSHWAHA<br>110080810548<br>510000000022844<br>Tie-2<br>ACTWE CHOICE                                                                                                    | <u>Back to Resu</u><br><u>View Signature</u>                       | ills Pace                 |                    |
| PFM Name<br>HDFC PENSION MANAGEMENT COM<br>LIMITED<br>HDFC PENSION MANAGEMENT COM<br>LIMITED<br>HDFC PENSION MANAGEMENT COM<br>LIMITED | Scherme Hame           HDFC PENSION MANAGEMENT COMPANY LIMITED S<br>TIER II           HDFC PENSION MANAGEMENT COMPANY LIMITED S<br>TIER II           HDFC PENSION MANAGEMENT COMPANY LIMITED S<br>TIER II           ANY         HDFC PENSION MANAGEMENT COMPANY LIMITED S<br>TIER II           Image: Company Limited S         TIER II           Image: Company Limited S         TIER II           Image: Company Limited S         TIER II | Contribution<br>SCHEME E - 50%<br>SCHEME C - 20%<br>SCHEME G - 30% |                           |                    |
| Home                                                                                                    | Contact Us   System Configuration   Entrust Secured                                                                                                    |                                                                    |                           |                    |

Figure 44

• The Checker is required to verify the details captured by the Maker with the change request form and if found in order shall authorise the request by selecting the 'Authorize' option and click on the 'Confirm' button. On authorisation of the request, the status of the request will be displayed as 'Scheme Setup Request has been Authorized' as shown in Figure 45 below.

| 6 NSDL                                        |                                        |                                 |                       | Central                  | Recordkee       | ping A    | gency              |
|-----------------------------------------------|----------------------------------------|---------------------------------|-----------------------|--------------------------|-----------------|-----------|--------------------|
| Welcome Pay and Accounts Office-1001110401    |                                        |                                 |                       | 21-Sep-2                 | 2015            | Hor       | me   Logout        |
| Transaction Subscriber Registration Views     | Grievance Exit Withdrawal Request      | Reports User Maintenance        | Document Management   | Additional Reports (New) | Master Download | Dashboard | CGMS<br>BackOffice |
| Error Rectification Module S1 Submission Deta | ils Recruitment Monitoring Authorize   | Request Knowledge Centre        |                       |                          |                 |           |                    |
| ⊛ Sc                                          | heme Preference Change Request         | :                               |                       |                          |                 |           |                    |
|                                               |                                        |                                 |                       | Back to Res              | sults Page      |           |                    |
|                                               | PRAN                                   | 110060810548                    |                       |                          |                 |           |                    |
|                                               | Name                                   | PANKAJ KUMAR                    | KUSHWAHA              |                          |                 |           |                    |
|                                               | Acknowledgement No.                    | 5100000000228                   | 44                    |                          |                 |           |                    |
|                                               | Scheme Setup Request has been Authoriz | ed.                             |                       |                          |                 |           |                    |
|                                               | Authorization Timestamp                | 2015-09-21 16:39:4              | 12                    |                          |                 |           |                    |
|                                               | Hore 1                                 | Contact IIs I System Configurat | ing   Entrust Secured |                          |                 |           |                    |
|                                               | Best viewert in Internet Evr           | Contact Us   System Configurat  | ion   Entrust Secured | 24 X 768                 |                 |           |                    |
|                                               | Sest viewed in internet CAP            |                                 |                       | 2476100.                 |                 |           |                    |

Figure 45

• An e-mail is sent to the Subscribers (provided the email id is available) for successfully accepted change request in CRA system.

#### **Exceptions for** Scheme Preference Change request:

- If the new Scheme Preference Change request selected is same as earlier one, this request will not get captured in the CRA system and rejection reason will be displayed to the Maker.
- In case for a PRAN, scheme preference request is entered for the second time (in the same financial year), the request will not be accepted in the CRA system.
- If there is 'Authorized/ In Progress/Completed (complete) withdrawal Request' for that PRAN, the scheme set up request will be rejected by the CRA system.
- PAO shall receive an email alert if the request is rejected in the CRA system.

#### • Once request is authorized, the changes are affected in subscribers' account.

- In this process of change of PFM and/or change of investment option (active /auto choice) and or change of asset allocation ratio (allocation among asset class Equity/Corporate instruments/Government Securities), switching of units from one PFM to another and/or rebalancing of portfolio takes place.
- For example, in case a subscriber opts for change of PFM i.e, from A to B, all the existing units of PFM A held by subscriber will be redeemed and reinvested in the schemes of PFM B.
- On execution of the request the units from the scheme(s) will be blocked immediately. Redemption (withdrawal of units) will happen on T+1. T being the date of execution. Latest available NAV will be considered for units redemption. On T+4, units as per the revised 'scheme preference' will be credited in the subscriber's account. This is explained with an example as given below
- Scheme preference change request is authorized on September 8, 2015 (referred as T). The request will be executed on the next settlement day i.e, in this example on September 9, 2015 (T +1).
- The latest available NAV (i.e., NAV of September 8, 2015) will be considered for withdrawal of units from the subscriber's PRAN.
- The units will be redeemed by the PFMs on September 9, 2015 on the basis of NAV of September 8, 2015.
- On T+4 day (i.e. on September 14, 2015), units as per new 'scheme preference' will be credited in subscriber's account.

# Once the scheme preference change request is successfully completed, PAO is required to submit the Form along with supporting documents to CRA on a periodic basis (like exit – withdrawal forms). CRA-FC shall not accept the documents related to Tier II details modification.

#### 6. Processing of Withdrawal request for Tier II

As Tier-II account has been introduced mainly to have flexibility for withdrawal of savings, Subscribers have an option to withdraw their contributions invested under Tier II. Subscribers are required to submit the Withdrawal request for Tier-II account to the associated PAO. PAO shall execute such requests of the Subscribers as part of the Subscriber servicing in the CRA system. Form (Annexure - S12) is required to be used for full/ partial withdrawal from Tier II account only. It may further be noted that Tier II account will be completely settled in case the subscriber submits withdrawal application for Tier I account and thus there is no need of submission of separate withdrawal request for Tier II.

#### 6.1. Withdrawal request Submission:

Subscriber is required to submit duly filled physical request (as per the format prescribed by PFRDA, available at the CRA website <u>www.npscra.nsdl.co.in</u> Form (Annexure - S12) to the PAO for withdrawal of the contributions under Tier II account. PAO shall accept the request from the associated Subscribers only as each Subscriber is linked to a particular PAO in CRA system. The Subscribers will have the facility of withdrawing full or partial amounts from Tier II account. The Subscribers account will remain active even after execution of partial or full withdrawal request.

## **PAO** is required to check the following while accepting the Withdrawal request Form for Tier II

- All relevant fields including PRAN are filled by the applicant. In case of any incomplete information, the request shall be rejected.
- Request form is duly signed by the Subscriber.
- PRAN provided by the Subscriber is active and valid in the system.
- PRAN (Subscriber) is associated with the concerned PAO.
- PAO is required to ensure that the Subscriber has mentioned the correct type of withdrawal and correct preference for payment mode.
- On successful verification of the withdrawal request, PAO shall accept the same.

PAO shall verify the form received by the Subscriber and if found correct and complete in all respects, accept the same. PAO shall prepare an acknowledgement and handover the same to the Subscriber for the receipt of the application (as mentioned above under point no. 2.3.)

For accepted requests PAO is required to capture the withdrawal request in the CRA

system. Similar to Tier II activation, Tier II withdrawal will be a Maker-Checker activity i.e. Maker is required to capture the request and Checker is required to authorize the same in the CRA system.

#### A. Capturing of Tier II Withdrawal request:

- The PAO Maker is required to login the CRA system (<u>www.cra-nsdl.com</u>) for capturing the withdrawal request for Tier II.
- The Maker is required to select 'Initiate Withdrawal request' under the main menu 'Exit Withdrawal Request' for capturing Withdrawal request for Tier II as shown in Figure 46 below

| 6 NSDL                                                    |                                                           |               |                            |                                   | Central Recordkeeping Agency |                 |           |             |  |  |
|-----------------------------------------------------------|-----------------------------------------------------------|---------------|----------------------------|-----------------------------------|------------------------------|-----------------|-----------|-------------|--|--|
| Welcome Pay and Accounts Office-1005752900                |                                                           |               |                            |                                   | 18-Sep-2                     | 015             | Ha        | me   Logout |  |  |
| Transaction Subscriber Registration Views Grievance       | Exit Withdrawal Request                                   | Reports       | User Maintenance           | Document Management               | Additional Reports (New)     | Master Download | Dashboard | CGMS        |  |  |
| Error Rectification Module S1 Submission Details Recruitm | Initiate Withdrawal<br>Request Re                         | equest        | Knowledge Centre           |                                   |                              |                 |           | BackOffice  |  |  |
|                                                           | Verify Subscriber<br>Withdrawal Initiation                |               |                            |                                   |                              |                 |           |             |  |  |
|                                                           | Withdrawal Request<br>Status View                         |               |                            |                                   |                              |                 |           |             |  |  |
|                                                           | Initiate Generate/Cancel<br>Claim ID                      |               |                            |                                   |                              |                 |           |             |  |  |
|                                                           | Authorize<br>Generate/Cancel Claim<br>ID                  |               |                            |                                   |                              |                 |           |             |  |  |
|                                                           | Claim ID Status View                                      |               |                            |                                   |                              |                 |           |             |  |  |
|                                                           |                                                           |               |                            |                                   |                              |                 |           |             |  |  |
|                                                           |                                                           |               |                            |                                   |                              |                 |           |             |  |  |
|                                                           |                                                           |               |                            |                                   |                              |                 |           |             |  |  |
|                                                           |                                                           |               |                            |                                   |                              |                 |           |             |  |  |
|                                                           |                                                           |               |                            |                                   |                              |                 |           |             |  |  |
|                                                           |                                                           |               |                            |                                   |                              |                 |           |             |  |  |
|                                                           |                                                           |               |                            |                                   |                              |                 |           |             |  |  |
|                                                           | Home I ContactUs I System Configuration I Entrust Secured |               |                            |                                   |                              |                 |           |             |  |  |
|                                                           | Best viewed in Internet Explore                           | rer 7.0 & abo | ove or Mozilla Firefox Ver | 3 & above with a resolution of 10 | 24 X 768.                    |                 |           |             |  |  |

#### Figure 46

• CRA system will prompt the Maker to capture the PRAN for which the Withdrawal request is to be captured. The Maker is required to enter the Subscriber PRAN and click on 'Submit' as shown in Figure 47 below.

| 6 NSDL                                                                                                    | Central Rec                   | cordkeeping Agency                        |
|----------------------------------------------------------------------------------------------------|-------------------------------|-------------------------------------------|
| Welcome Pay and Accounts Office-1005752900                                                                                                    | 18-Sep-2015                   | Home   Logout                             |
| Transaction         Subscriber Registration         Views         Grievance         Exit Withdrawal Request         Reports         User Maintenance         Document Management           Error Rectification Module         \$1 Submission Details         Recruitment Monitoring         Authorize Request         Knowledge Centre | Additional Reports (New) Mast | ter Download Dashboard CGMS<br>BackOffice |
| PRAN " I10070003339 Gubint Reset Note • Request for Complete Withdrawal would automatically redeem all units lying in Tier 2 account of the subscriber,                                                                                                    | if any.                       | ]                                         |
| nome   Contact Us   System Contiguration   Entrust Secured                                                                                                    |                               |                                           |
| Best viewed in Internet Explorer 7.0 & above or Mozilla Firefox Ver 3.8 above with a resolution of 1                                                                                                    | 024 X 768.                    |                                           |

Figure 47

• On submission of the request, the Maker is required to select the withdrawal due to as **'Tier 2 Partial Withdrawal'** from the drop-down as shown in **Figure 48** below.

| 🗐 NSDL                                                                                               |                                                                               | 5                                       |                                  | Central                  | Recordkee       | ping Agency                 |
|----------------------------------------------------------------------------------------------------|-------------------------------------------------------------------------------|-----------------------------------------|----------------------------------|--------------------------|-----------------|-----------------------------|
| Welcome Pay and Accounts Office-1005752900                                                           |                                                                               |                                         |                                  | 18-Sep-2                 | 015             | Home   Logout               |
| Transaction Subscriber Registration Views Grie<br>Error Rectification Module S1 Submission Details R | vance Exit Withdrawal Request Report                                          | ts User Maintenance<br>Knowledge Centre | Document Management              | Additional Reports (New) | Master Download | Dashboard CGMS<br>BackOffic |
| PRAN                                                                                                 | 110070003339                                                                  | Submit Reset                            |                                  |                          |                 |                             |
| Date Of Birth<br>Withdrawal due                                                                      | to * - Select -                                                               |                                         |                                  |                          |                 |                             |
| Note                                                                                                 | - Select-<br>Death<br>Premature Exit<br>Superannuation<br>Tier 2 Partial With | abmit Cancel                            |                                  | - 5000                   |                 |                             |
| > Requéstio                                                                                          | r Complete Withdrawal would automatically re-                                 | deem all units lying in Tie             | r 2 account of the subscriber, i | f any.                   |                 |                             |
|                                                                                                    |                                                                               |                                         |                                  |                          |                 |                             |
|                                                                                                    |                                                                               |                                         |                                  |                          |                 |                             |
|                                                                                                    |                                                                               |                                         |                                  |                          |                 |                             |
|                                                                                                    | Home   Contact                                                                | Us   System Configura                   | tion   Entrust Secured           |                          |                 |                             |

Figure 48

 On selection of Tier II Partial Withdrawal request, the Maker is required to select the Withdrawal option i.e. either 'Lumpsum Withdrawal' as shown in Figure 49 below or 'Scheme Wise Units Withdrawal' as shown in Figure 53 below and click on 'Submit':

| 6 NSDL                                                                                                    | Centre                                                                                                    | ıl Recordkeep      | ping Agency                  |  |
|----------------------------------------------------------------------------------------------------|----------------------------------------------------------------------------------------------------|--------------------|------------------------------|--|
| Welcome Pay and Accounts Office-1005752900                                                                                                    | 18-5                                                                                                    | ep-2015            | Home   Logout                |  |
| Transaction Subscriber Registration Views Grievance Exit Withdraws<br>Error Rectification Module \$1 Submission Details Recruitment Monitoring | I Request Reports User Maintenance Document Management Additional Reports (Ne<br>Authorize Request Knowledge Centre                                                       | w) Master Download | Dashboard CGMS<br>BackOffice |  |
| PRAN                                                                                                    | 110070003339<br>[Submit] [Reset]                                                                                                    |                    |                              |  |
| Date Of Birth<br>Withdrawal due to *                                                                                                    | 140111551<br>Tier 2 Partial Withdrav 👻                                                                                                    |                    |                              |  |
| Note  Reguest for Complete Withdrawal w                                                                                                    | Select<br>Somet<br>Lumpsum Withdrawal<br>Scheme Wise Units Withdrawal<br>ancel<br>pould automatically redeem all units lying in Tier 2 account of the subscriber, if any. |                    |                              |  |
|                                                                                                    | Home   Contact Us   System Configuration   Entrust Secured                                                                                                    |                    |                              |  |

Figure 49

If the Maker selects 'Lumpsum Withdrawal', the User is required to enter the amount for Withdrawal (in case partial Withdrawal is required by Subscriber) in 'Withdrawal Amount' as shown in Figure 50 below. In case, complete Withdrawal of Tier II holdings are requested, the User is required to select 'Withdraw Total Holdings'.

| Exit Withdrawal Request Reports User Main<br>nt Monitoring Authorize Request Knowledge (<br>uest Details Initiation Screen | nance Document Managemen                 | 18-Sep-201<br>nt Additional Reports (New) | 15<br>Master Download                      | Ham<br>Dashboard                                                                                 | e   Logaut<br>CGMS<br>BackOffice                  |
|----------------------------------------------------------------------------------------------------|------------------------------------------|-------------------------------------------|--------------------------------------------|--------------------------------------------------------------------------------------------------|---------------------------------------------------|
| Exit Withdrawal Request Reports User Main<br>nt Monitoring Authorize Request Knowledge (<br>uest Details Initiation Screen | nance Document Managemen                 | nt Additional Reports (New)               | Master Download                            | Dashboard                                                                                        | CGMS<br>BackOffice                                |
| nt Monitoring Authorize Request Knowledge (                                                                                | ntre                                     |                                           |                                            |                                                                                                  |                                                   |
| uest Details Initiation Screen                                                                                             |                                          |                                           |                                            |                                                                                                  |                                                   |
| N 1<br>Ity Reg. No. 2<br>Scriber Name H                                                                                    | 0070003339<br>H4303<br>RSH BARDANA KUMAR | * Mandator                                | ry Fields                                  |                                                                                                  |                                                   |
|                                                                                                    | Scriber Name HA                          | Schber Name HARSH BARDANA KUMAR           | Scriber Name HARSH BARDANA KUMAR * Mandato | Schber Name HARSH BARDANA KUMAR * Mendetory Fields  Toool Withdraw Total Holdings  Submit Cancel | Subert Name HARSH BARDANA KUMAR "Mandatory Fields |

Figure 50

On submission of the Withdrawal request, the Maker is required to verify that all the details are correct and confirm the same by clicking 'Confirm' button as shown in Figure 51 below.

| 60 N                           | NSDL                                                                                                    | /                                                      | Central                        | al Recordkeeping Agency  |                 |           |                    |
|--------------------------------|----------------------------------------------------------------------------------------------------|--------------------------------------------------------|--------------------------------|--------------------------|-----------------|-----------|--------------------|
| Welcome P                      | ay and Accounts Office-1005752900                                                                                                    |                                                        |                                | 18-Sep-2                 | 015             | Но        | me   Logout        |
| Transaction<br>Error Rectifica | Subscriber Registration Views Grievance Exit Withdrawal Request<br>ation Module S1 Submission Details Recruitment Monitoring Authorize | Reports User Maintenance D<br>Request Knowledge Centre | locument Management            | Additional Reports (New) | Master Download | Dashboard | CGMS<br>BackOffice |
|                                | Withdrawal Request Initiation Confirmation Screen                                                                                      |                                                        |                                |                          |                 |           |                    |
|                                | Subscriber Details                                                                                                    |                                                        |                                |                          |                 | Hide      |                    |
|                                | PRAN                                                                                                    | 11007000333                                            | 39                             |                          |                 |           |                    |
|                                | Date of Birth<br>Total Holdings Withdrawal                                                                                             | DANA KUMAR                                             |                                |                          |                 |           |                    |
|                                |                                                                                                    | [Confirm][Cancel]                                      |                                |                          |                 |           |                    |
| 1                              | Home                                                                                                    | Contact Us   System Configuration                      | 1 Entrust Secured              |                          |                 |           |                    |
|                                | Best viewed in Internet Ex                                                                                                    | plorer 7.0 & above or Mozilla Firefox Ver 3 & a        | above with a resolution of 102 | 4 X 768.                 |                 |           |                    |

Figure 51

• On confirmation of the details, a message along with an 'Acknowledgement No' will be displayed to the User for successfully capturing of the Withdrawal request as shown in **Figure 52** below:

| 6 NSDL                                                                                                    | NSDL                                                                                                    |                         |                          |                 |           |                    |  |  |  |  |
|----------------------------------------------------------------------------------------------------|----------------------------------------------------------------------------------------------------|-------------------------|--------------------------|-----------------|-----------|--------------------|--|--|--|--|
| Welcome Pay and Accounts Office-1005752900                                                                                                    |                                                                                                    |                         | 18-Sep-2                 | 015             | Hom       | ne   Logout        |  |  |  |  |
| Transaction         Subscriber Registration         Views         Grievance           Error Rectification Module         S1 Submission Details         Recruitment | Exit Withdrawal Request Reports User Maintenance<br>nt Monitoring Authorize Request Knowledge Centre                  | Document Management     | Additional Reports (New) | Master Download | Dashboard | CGMS<br>BackOffice |  |  |  |  |
| ③ Withdrawal Req                                                                                                    | uest Initiation - Complete                                                                                            |                         |                          |                 |           |                    |  |  |  |  |
| PRA<br>Nam<br>Date<br>Tota                                                                                                    | N 110070003339<br>e HARSH BARDANA KUMAR<br>of Birth 14/01/1981<br>I Holdings Withdrawal<br>woledgement No. 8000107878 |                         |                          |                 |           |                    |  |  |  |  |
| Subscriber With<br>Captured Time:                                                                                                    | udrawal Initiation Request Details has been Captured. Awaitin<br>stamp 18/09/2015 17:47                               | g Verification.         |                          |                 |           |                    |  |  |  |  |
|                                                                                                    |                                                                                                    |                         |                          |                 |           |                    |  |  |  |  |
|                                                                                                    |                                                                                                    |                         |                          |                 |           |                    |  |  |  |  |
|                                                                                                    | Home   Contact Us   System Configure<br>Best viewed in Internet Explorer 7.0 & above or Mozilla Firefox Ve            | ation   Entrust Secured | 24 X 768.                |                 |           |                    |  |  |  |  |

#### Figure 52

• In case, Maker has opted for 'Scheme Wise Units Withdrawal', the User is required to enter scheme wise units to be withdrawn from existing schemes and click on 'Submit' as shown in Figure 53 below. It may be noted that the units entered cannot be more than units available in the schemes. Further, the office should monitor and ensure that after withdrawal, the equity percentage should not exceed 50%..

| 6 NSDL                                |                    |                                     |                        |                        | Central                  | Recordkee       | ping A    | gency              |
|---------------------------------------|--------------------|-------------------------------------|------------------------|------------------------|--------------------------|-----------------|-----------|--------------------|
| Welcome Pay and Accounts Office-1001: | 279700             |                                     |                        |                        | 30-Sep-2                 | 015             | Ho        | me   Logout        |
| Transaction Subscriber Registration   | n Views Grieva     | nce Exit Withdrawal Request Rep     | oorts User Maintenance | Document Management    | Additional Reports (New) | Master Download | Dashboard | CGMS<br>BackOffice |
| Error Rectification Module S1 Submi   | ission Details Red | ruitment Monitoring Authorize Reque | est Knowledge Centre   |                        |                          |                 |           |                    |
|                                       | Withdrawa          | I Request Details Initiation Scree  | en                     |                        |                          |                 |           |                    |
|                                       |                    | PRAN                                | 110030340              | 094                    |                          |                 |           |                    |
|                                       |                    | Entity Reg. No.                     | 2002394                |                        |                          |                 |           |                    |
|                                       |                    | Subscriber Name                     | VIVEK DEV              | DHAR                   |                          |                 |           |                    |
|                                       |                    |                                     |                        |                        | * Mandat                 | ory Fields      |           |                    |
|                                       | Select Scheme      | Select Scheme PFM Name              |                        | Scheme Name            | Units to be with         | drawn           |           |                    |
|                                       | <b>V</b>           | SBI PENSION FUNDS PRIVATE LIMITED   | SBI PENSION F          | UND SCHEME E - TIER II | 10                       |                 |           |                    |
|                                       | V                  | SBI PENSION FUNDS PRIVATE LIMITED   | SBI PENSION F          | UND SCHEME C - TIER II | 15                       |                 |           |                    |
|                                       |                    | SBI PENSION FUNDS PRIVATE LIMITED   | SBI PENSION F          | UND SCHEME G - TIER II | 20                       |                 |           |                    |
|                                       | Remarks *          |                                     | Scheme wi              | se units Withdr        |                          |                 |           |                    |
|                                       |                    |                                     | Submt Ca               | ncel                   |                          |                 |           |                    |

Figure 53

• The Maker is required to verify that all the details are correct and confirm the same by clicking **'Confirm'** button as shown in **Figure 54** below.

| 6 N                            | NSDL                                               |                                                                |                                   | Central                | Recordkee                                                         | eping A                                               | gency                    |                 |           |                    |
|--------------------------------|----------------------------------------------------|----------------------------------------------------------------|-----------------------------------|------------------------|-------------------------------------------------------------------|-------------------------------------------------------|--------------------------|-----------------|-----------|--------------------|
| Welcome Pa                     | ay and Accounts Office-1001279700                  |                                                                |                                   |                        |                                                                   |                                                       | 30-Sep-2                 | 015             | Но        | me   Logout        |
| Transaction<br>Error Rectifica | Subscriber Registration View                       | s Grievance E<br>ails Recruitment                              | xit Withdrawal Reques             | t Reports<br>e Request | User Maintenance<br>Knowledge Centre                              | Document Management                                   | Additional Reports (New) | Master Download | Dashboard | CGMS<br>BackOffice |
| (                              | Withdrawal Request Ini                             | tiation Confirma                                               | tion Screen                       |                        |                                                                   |                                                       |                          |                 | 154       |                    |
|                                | Subscriber Details                                 | DAN                                                            |                                   |                        | 1100202                                                           | 40004                                                 |                          |                 | Hide      |                    |
|                                |                                                    | Isme                                                           |                                   |                        | VIVEK DI                                                          | 40094<br>IVDUAD                                       |                          |                 |           |                    |
|                                |                                                    | Date of Birth                                                  |                                   |                        | 03/04/19                                                          | 83                                                    |                          |                 |           |                    |
|                                | Partial Withdrawal Details                         |                                                                |                                   |                        |                                                                   |                                                       |                          |                 | Hide      |                    |
|                                | PF                                                 | M Name                                                         |                                   |                        | Scheme Nar                                                        | ne                                                    | Units to                 | be withdrawn    |           |                    |
|                                | SBI PENSION FU<br>SBI PENSION FU<br>SBI PENSION FU | NDS PRIVATE LIMITE<br>NDS PRIVATE LIMITE<br>NDS PRIVATE LIMITE | ED<br>ED<br>ED                    | SB<br>SB<br>SB         | BI PENSION FUND SCH<br>BI PENSION FUND SCH<br>BI PENSION FUND SCH | EME E - TIER II<br>EME C - TIER II<br>EME G - TIER II |                          | 10<br>15<br>20  |           |                    |
|                                | Remarks Scheme wise units V                        | /ithdrawal                                                     |                                   |                        | Confirm                                                           | cel                                                   |                          |                 |           |                    |
|                                |                                                    |                                                                | Home<br>Best viewed in Internet E | Contact Us             | s   System Configura                                              | tion   Entrust Secured                                | 24 V 768                 |                 |           |                    |
|                                |                                                    |                                                                | Seat Hered in Intelliet C         |                        |                                                                   | -                                                     | ET / 1998.               |                 |           |                    |

Figure 54

• On confirmation of the details, a message along with an 'Acknowledgement No' will be displayed to the User for successfully capturing of the Withdrawal request as shown in **Figure 55** below:

| 🧐 NSDL                                     |                                                 |                                                                        | Central                  | Recordkee       | ping Ag   | gency              |
|--------------------------------------------|-------------------------------------------------|------------------------------------------------------------------------|--------------------------|-----------------|-----------|--------------------|
| Welcome Pay and Accounts Office-1001279700 |                                                 |                                                                        | 30-Sep-2                 | 2015            | Home      | e   Logout         |
| Transaction Subscriber Registration Views  | Grievance Exit Withdrawal Request R             | teports User Maintenance Document Management                           | Additional Reports (New) | Master Download | Dashboard | CGMS<br>BackOffice |
| ⊛ wi                                       | thdrawal Request Initiation - Complete          | 2                                                                      |                          |                 |           |                    |
|                                            | PRAN                                            | 110030340094                                                           |                          |                 |           |                    |
|                                            | Name                                            | VIVEK DEVDHAR                                                          |                          |                 |           |                    |
|                                            | Date of Birth                                   | 03/04/1983                                                             |                          |                 |           |                    |
|                                            | Acknowledgement No.                             | 8000107881                                                             |                          |                 |           |                    |
|                                            | Subscriber Withdrawal Initiation Request Detail | Is has been Captured. Awaiting Verification.                           |                          |                 |           |                    |
|                                            | Captured Timestamp 30/09/2                      | 2015 12:26                                                             |                          |                 |           |                    |
|                                            |                                                 |                                                                        |                          |                 |           |                    |
|                                            | Home I CC                                       | nntact IIs I System Confinuration I Entrust Secured                    |                          |                 |           |                    |
|                                            | Best viewed in Internet Explorer                | r 7.0 & above or Mozilla Firefox Ver 3 & above with a resolution of 10 | 24 X 768.                |                 |           |                    |

Figure 55

#### **B.** Verification of Tier II Withdrawal request:

- The PAO Checker is required to login to CRA system for authorizing the Tier II Withdrawal request.
- The Checker is required to click **'Authorize Transaction**' under the main menu **'Transaction'** as shown in **Figure 56** below.

| 6 NSDL Central Re                                                                                                    | ecordkeeping Agency                         |  |  |  |  |  |  |  |  |
|----------------------------------------------------------------------------------------------------|---------------------------------------------|--|--|--|--|--|--|--|--|
| Welcome Pay and Accounts Office-1005752901 21-Sep-2015                                                                                                    | Home   Logout                               |  |  |  |  |  |  |  |  |
| Transaction Subscriber Registration Views Grievance Exit Withdrawal Request Reports User Maintenance Document Management Additional Reports (New) Ma                                                                                                    | aster Download Dashboard CGMS<br>BackOffice |  |  |  |  |  |  |  |  |
| Error Rectification Module S1 Submission Details Recruitment Monitoring Authorize Request Knowledge Centre                                                                                                    |                                             |  |  |  |  |  |  |  |  |
| Authorize Transaction     Mandatory Fields                                                                                                    |                                             |  |  |  |  |  |  |  |  |
| Transaction Type * Withdrawal Request •                                                                                                    |                                             |  |  |  |  |  |  |  |  |
| P (200)                                                                                                    |                                             |  |  |  |  |  |  |  |  |
|                                                                                                    |                                             |  |  |  |  |  |  |  |  |
| From Date Criticity (refirm these)                                                                                                    |                                             |  |  |  |  |  |  |  |  |
| To Date Control Control Contro |                                             |  |  |  |  |  |  |  |  |
| Search Reset                                                                                                    |                                             |  |  |  |  |  |  |  |  |
| Enter PRNReceipt No for Switch transaction and Ack No./Receipt No. for other transactions.                                                                                                    |                                             |  |  |  |  |  |  |  |  |
| Home   Contact Us   System Configuration   Entrust Secured                                                                                                    |                                             |  |  |  |  |  |  |  |  |
| Best viewed in Internet Explorer 7.0 & above or Mozilla Firefox Ver 3 & above with a resolution of 1024 X 768.                                                                                                    |                                             |  |  |  |  |  |  |  |  |

- Figure 56
- The Checker is required to select the 'Transaction Type' as 'Withdrawal Request' and provide the PRAN or the Acknowledgement Number generated at the time of request capture. The User also has an option to search the request by providing the required date range. After entering the details as shown above, the Checker is required to click on 'Search' button. On searching the request, the details of the captured Withdrawal request is available as shown in Figure 57 below.

| 🚱 NSDL                                                        |                                                                |                                    | Central I                | Recordkee       | ping Agency                  |
|---------------------------------------------------------------|----------------------------------------------------------------|------------------------------------|--------------------------|-----------------|------------------------------|
| Welcome Pay and Accounts Office-1005752901                    |                                                                |                                    | 21-Sep-20                | 15              | Home   Logout                |
| Transaction Subscriber Registration Views Grievance Exit With | hdrawal Request Reports User Maintenance                       | Document Management                | Additional Reports (New) | Master Download | Dashboard CGMS<br>BackOffice |
| Authorize Withdrawal Initiation - Result                      |                                                                |                                    |                          |                 |                              |
| ACKNOWLEDGEMENT NO.                                           | PRAN REGISTRAT                                                 | ION DATE RE                        | GISTERED BY F            | REQUEST TYPE    |                              |
| 8000107878                                                    | 110070003339 18-09-2                                           | 2015 1                             | 005752900                | WITHDRAWAL      |                              |
|                                                               |                                                                |                                    |                          |                 |                              |
|                                                               | Home   Contact Us   System Configurat                          | on   Entrust Secured               |                          |                 |                              |
| Best v                                                        | iewed in Internet Explorer 7.0 & above or Mozilla Firefox Ver. | 3 & above with a resolution of 102 | 4 X 768.                 |                 |                              |

Figure 57

• In order to view the details of the change request, the Checker is required to click on the hyperlink available at **'Acknowledgement No.'**. The Subscriber withdrawal details will be displayed along with the option to **'Authorise'** or **'Reject'** the request as shown in **Figure 58** below:

| NSDL     Central Recordkeeping A |                               |                          |                                     |                |             |                | gency                             |                       |                          |                 |                              |                    |
|----------------------------------|-------------------------------|--------------------------|-------------------------------------|----------------|-------------|----------------|-----------------------------------|-----------------------|--------------------------|-----------------|------------------------------|--------------------|
| Welcome Pay                      | and Accounts Office-10        | 05752901                 |                                     |                |             |                |                                   |                       | 21-Sep-2                 | 015             | H                            | ome   Logout       |
| Transaction                      | Subscriber Registra           | ion Views                | Grievance                           | Exit Withdrav  | val Request | Reports        | User Maintenance                  | Document Management   | Additional Reports (New) | Master Download | Dashboard                    | CGMS<br>BackOffice |
| Error Rectificati                | ion Module S1 Sut             | mission Details          | Recruitm                            | ent Monitoring | Authorize F | Request        | Knowledge Centre                  |                       |                          |                 |                              |                    |
|                                  | Authorize  Subscriber Details | Withdrawal<br>Sub<br>PRA | Initiation - C<br>scriber Name<br>N | Confirm        |             |                | HARSH BA<br>11007000:             | RDANA KUMAR<br>3339   |                          | Back to I<br>ゾ  | Results Page<br>ew Signature |                    |
|                                  |                               | ACK                      | No.                                 |                |             |                | 80001078                          | 78                    |                          |                 |                              |                    |
|                                  |                               | With                     | drawal Type                         |                |             |                | Full Withdr                       | awal                  |                          |                 |                              |                    |
|                                  |                               | Part                     | al Withdrawal                       | Option         |             |                | Lumpsum                           | Withdrawal            |                          |                 |                              |                    |
|                                  |                               | 100                      |                                     |                |             | (<br>Reason fo | ● Authorize ◎ Rej<br>or Rejection | ect                   |                          |                 |                              |                    |
|                                  |                               |                          |                                     |                | Home        | Contact Us     | I System Configurat               | ion   Entrust Secured |                          |                 |                              |                    |

Figure 58

The Checker is required to verify the captured details with the physical withdrawal request. If all the details are correct, the Checker is required to authorize the request by selecting 'Authorize' button. In case of any discrepancy, Checker is required to enter the necessary reasons for rejection and can reject the request by selecting 'Reject' option. On successful authorization of Withdrawal request, a message as shown in below Figure 59 will be displayed to the User.

| 6 NSDL                                                                     | Central Recordkeeping Agency                    |                                     |                          |                 |           |               |  |
|----------------------------------------------------------------------------|-------------------------------------------------|-------------------------------------|--------------------------|-----------------|-----------|---------------|--|
| Welcome Pay and Accounts Office-1005752901                                 |                                                 |                                     | 21-Sep-2                 | 21-Sep-2015     |           | Home   Logout |  |
| Transaction Subscriber Registration Views Grievance Exit Withdrawal Re     | quest Reports User Maintenance                  | Document Management                 | Additional Reports (New) | Master Download | Dashboard | CGMS          |  |
|                                                                            |                                                 |                                     |                          |                 |           | BackOffice    |  |
| Error Rectification Module S1 Submission Details Recruitment Monitoring Au | horize Request Knowledge Centre                 |                                     |                          |                 |           |               |  |
| ③ Withdrawal Request - Complete                                            |                                                 |                                     |                          |                 |           |               |  |
|                                                                            |                                                 | Back to Results Page                |                          |                 |           |               |  |
| PRAN                                                                       | 110070003339                                    |                                     |                          |                 |           |               |  |
| Name                                                                       | HARSH BARDANA KUMAR                             |                                     |                          |                 |           |               |  |
| Date of Birth                                                              | 14/01/1981                                      |                                     |                          |                 |           |               |  |
| With drawed Discuss                                                        | thee been Authorized                            |                                     |                          |                 |           |               |  |
| Acknowledgement                                                            | 0000107979                                      |                                     |                          |                 |           |               |  |
| Verification Timesta                                                       | mp 21/09/2015 10:03                             |                                     |                          |                 |           |               |  |
|                                                                            |                                                 |                                     |                          |                 |           |               |  |
|                                                                            |                                                 |                                     |                          |                 |           |               |  |
|                                                                            |                                                 |                                     |                          |                 |           |               |  |
|                                                                            |                                                 |                                     |                          |                 |           |               |  |
|                                                                            |                                                 |                                     |                          |                 |           |               |  |
|                                                                            |                                                 |                                     |                          |                 |           |               |  |
|                                                                            |                                                 |                                     |                          |                 |           |               |  |
|                                                                            |                                                 |                                     |                          |                 |           |               |  |
|                                                                            |                                                 |                                     |                          |                 |           |               |  |
|                                                                            |                                                 |                                     |                          |                 |           |               |  |
|                                                                            |                                                 |                                     |                          |                 |           |               |  |
| Ho                                                                         | me   Contact Us   System Configura              | ation   Entrust Secured             |                          |                 |           |               |  |
| Best viewed in Inte                                                        | rnet Explorer 7.0 & above or Mozilla Firefox Ve | r 3 & above with a resolution of 10 | 124 X 768.               |                 |           |               |  |

Figure 59

On execution of Withdrawal request the units from the scheme(s) will be blocked immediately. Redemption (Units withdrawal) will happen on T or T+1 depending on authorization of request before or after Pay-In (before 1.30 pm). T being the date of execution. Latest available NAV will be considered for units redemption. On T+3, funds will be transferred to the 'Withdrawal account' of the Trustee Bank. The amount shall be credited to the bank account (registered for Tier II account) of the subscriber. This is explained with an example as given below:

- Withdrawal request is authorized on September 8, 2015 before Pay-In (before 1.30 pm approx.)<sup>1</sup> then the request will be executed on the same day i.e. on September 8, 2015 (referred as Day T).
- The units will be redeemed by the PFMs on September 8, 2015 on the basis of NAV of September 7, 2015.

<sup>&</sup>lt;sup>1</sup> May change as directed by PFRDA/NPS Trust

- The units will be redeemed by the PFMs on September 8, 2015 on the basis of NAV of September 8, 2015. Hence, there may be difference in the amount requested as compared to the amount realized.
- On T+3 day (i.e. on September 11, 2015), funds will be transferred to the Withdrawal account with the Trustee Bank.
- If Withdrawal request is authorized on September 8, 2015 after Pay-In (after 12.30 pm) then the request will be executed on the next day i.e. September 9, 2015 (will be day T) and the latest NAV (i.e. NAV of September 8, 2015) will be considered for unit redemption.
- In this case the funds will be transferred to the Trustee Bank on September 14, 2015 (However while processing the request, only business days will be considered)
- Further, as per instructions issued by CRA, the funds will be transferred on same day to subscriber's bank account from Trustee Bank Withdrawal account.

#### C. Request Status view for Tier II Withdrawal:

 The User can check the status of captured request by selecting 'Withdrawal Request Status View' under the main menu 'Exit Withdrawal Request' as shown in Figure 60 below:

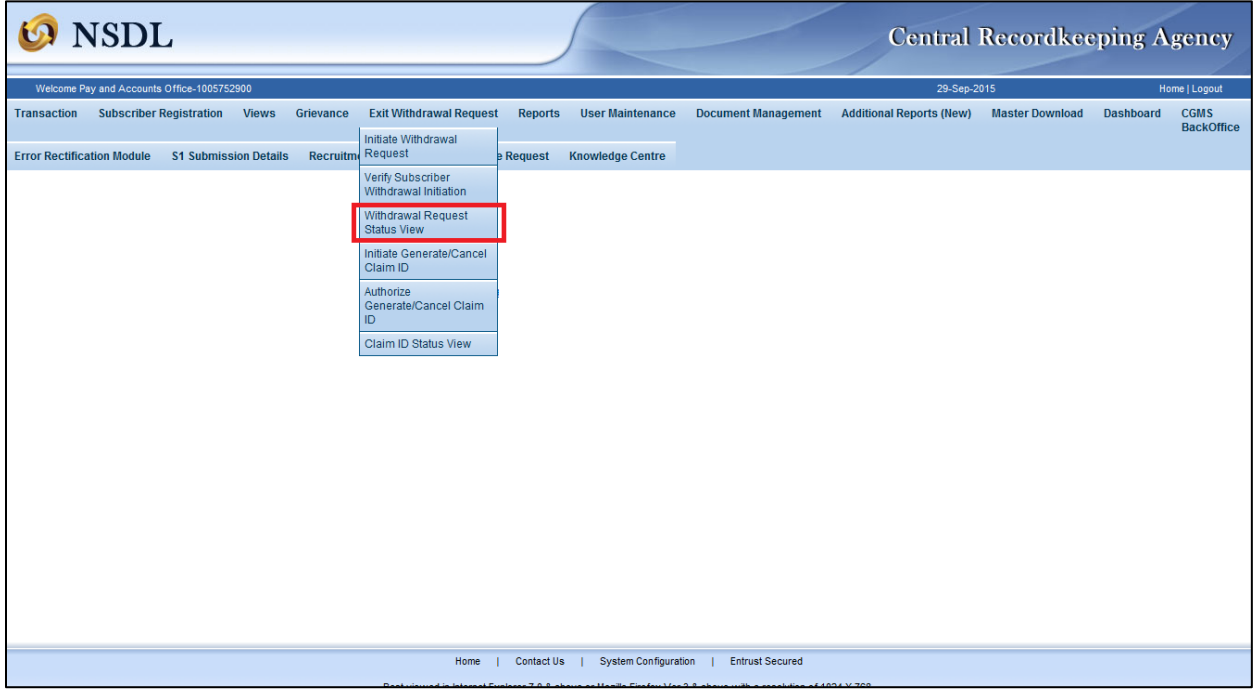

Figure 60

 On selection of 'Withdrawal Request Status View', the User is required to provide the PRAN, the Acknowledgement Number generated at the time of request capture or Claim ID and 'Submit' as shown in Figure 61 below. The request status can also be examined by providing the date range. However, it may be noted that 'Claim ID' is not applicable in case the withdrawal request is only for 'Tier II' account.

| 6 NSDL                                                                                                    |                           |                                                            | 5                   |                     | Central 1                     | Recordkee       | ping A        | gency              |  |
|----------------------------------------------------------------------------------------------------|---------------------------|------------------------------------------------------------|---------------------|---------------------|-------------------------------|-----------------|---------------|--------------------|--|
| Welcome Pay and Accounts Office-1005752900                                                                                                    |                           |                                                            |                     |                     | 29-Sep-20                     | 015             | Home   Logout |                    |  |
| Transaction Subscriber Registration Vie                                                                                                    | ws Grievance Exit V       | Vithdrawal Request Report                                  | ts User Maintenance | Document Management | Additional Reports (New)      | Master Download | Dashboard     | CGMS<br>BackOffice |  |
| ■ 1 300 model • 0 300 model • 0 300 model • 0                                                                                                    | Withdrawal Request :      | PRAN<br>Acknowledgemer<br>Claim ID<br>From Date<br>To Date | 110070003339        | * Please            | enter any one search criteria |                 |               |                    |  |
| N                                                                                                    | ote :1. Please enter atle | east one search criteria                                   |                     |                     |                               |                 |               |                    |  |
| Home   Contact Us   System Configuration   Entrust Secured<br>Best viewed in Internet Explorer 7.0 & above or Mozilla Firefox Ver 3 & above with a resolution of 1024 X 768. |                           |                                                            |                     |                     |                               |                 |               |                    |  |

Figure 61

 On submission of the request, User is required to click on the hyperlink available on 'Acknowledgement Number' to view the complete details of Tier II Withdrawal as shown in Figure 62 below.

| 6 NSDL                                     |                                                            |                        |                             |                   |                   |                |                 | Cent                     | ral Record      | lkeeping A                              | Agency             |
|--------------------------------------------|------------------------------------------------------------|------------------------|-----------------------------|-------------------|-------------------|----------------|-----------------|--------------------------|-----------------|-----------------------------------------|--------------------|
| Welcome Pay and Accounts Office-1005752900 |                                                            |                        |                             |                   |                   |                |                 | 29-Sep-2015 Home   Logou |                 |                                         | Home   Logout      |
| Transaction Sub                            | scriber Registra                                           | ation Views Gri        | evance Exit With            | ndrawal Request   | Reports User Main | ntenance Docum | ient Management | Additional Reports (     | New) Master Dov | wnload Dashboard                        | CGMS<br>BackOffice |
| Error Rectification M                      | lodule S1 Su                                               | ubmission Details      | Recruitment Monito          | ring Authorize Re | equest Knowledge  | Centre         |                 |                          |                 |                                         |                    |
| Withdrawal Request Status                  |                                                            |                        |                             |                   |                   |                |                 |                          |                 |                                         |                    |
| Acknowledgement<br>No.                     | PRAN                                                       | Subscriber Name        | Request<br>Creation<br>Date | Claim ID          | Withdrawal Type   | Maker Entity   | Maker Date      | Checker Entity           | Checker Date    | Status                                  | Remarks Forms      |
| <u>8000107878</u>                          | 10070003339                                                | HARSH BARDANA<br>KUMAR | 18/09/2015                  | -                 | Tier-2 Partial    | 1005752900     | 18/09/2015      | CRA00008                 | 21/09/2015      | Withdrawal Request<br>Completed at CRA. | 8 -                |
|                                            | •                                                          |                        |                             |                   |                   |                |                 |                          |                 |                                         |                    |
|                                            | Home   Contact Us   System Configuration   Entrust Secured |                        |                             |                   |                   |                |                 |                          |                 |                                         |                    |

Figure 62

#### Exceptions for Tier II Withdrawal request:

- In order to process Tier II Withdrawal request, Status of PRAN must be 'Active' and is required to have unit balance available in Tier II account.
- Tier II of PRAN must be in 'Active' status to process Tier II Withdrawal request.
- Tier II Withdrawal request for a Subscriber can be processed by the mapped PAO and POP/POP-SP.
- It may be noted that Tier II Withdrawal request will not be allowed, if any previous request is pending for authorization in CRA system.